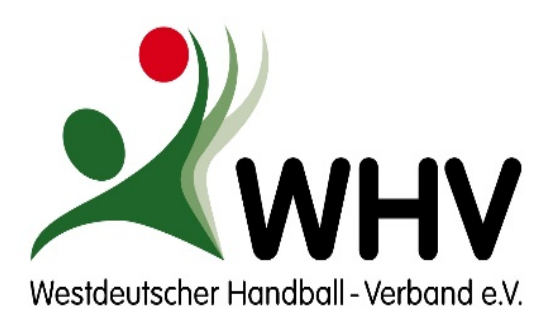

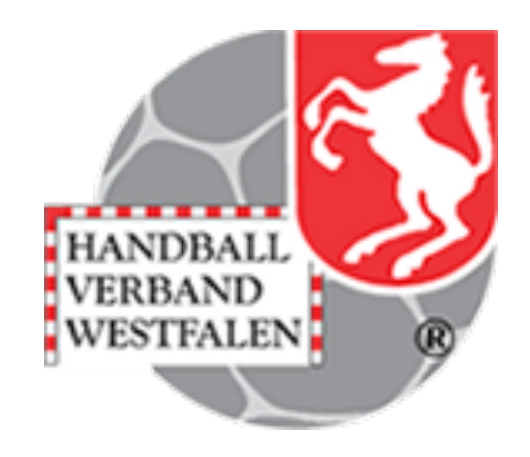

# Anleitung Passonline

Stand 6. August 2020

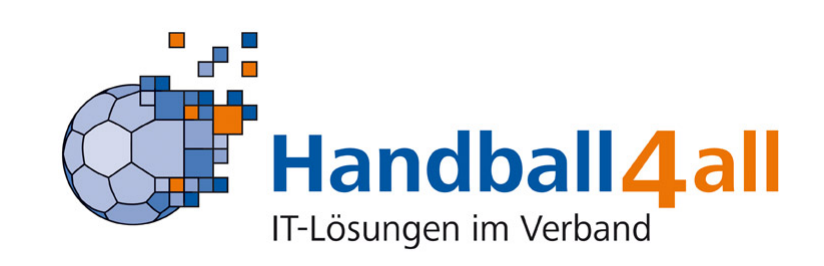

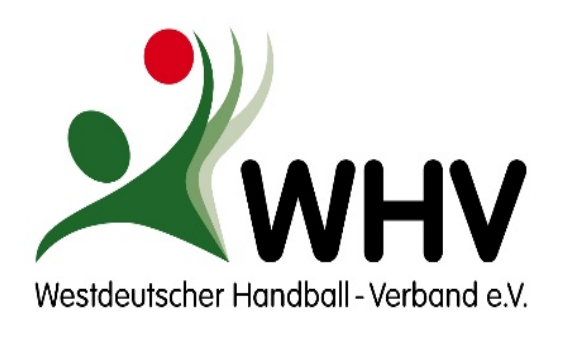

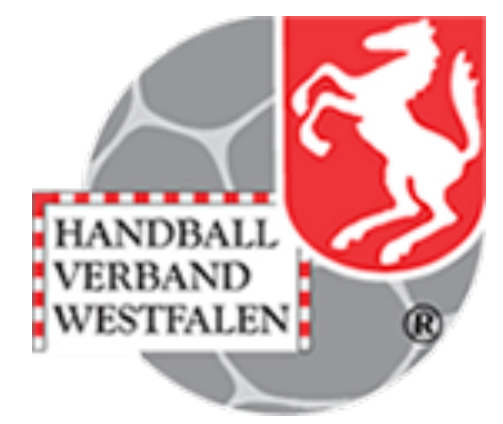

- Die in dieser Präsentation gemachten Angaben beziehen sich auf den Stand August 2020.
- Voraussichtlich Ende August steht eine neue Oberfläche mit zum Teil neuen Funktionen zur Verfügung!
- Es wird in den nächsten Wochen und Monaten immer wieder Änderungen geben, da das System weiterentwickelt wird.
- Von daher sind die Veröffentlichungen auf der Seite des Westdeutschen Handballverbandes oder des Handballverbandes Westfalen maßgeblich!
- Um die Darstellung und die Nachvollziehbarkeit zu vereinfachen, wurde in dieser Präsentation weitestgehend auf alle Geschlechter einbeziehende Wortformen (wie z.B. SpielerInnen) verzichtet. Wenn nicht explizit differenziert wird oder es der inhaltlichthematische Kontext vorgibt, sind mit der maskulinen Schreibweise immer beide Geschlechter gemeint.

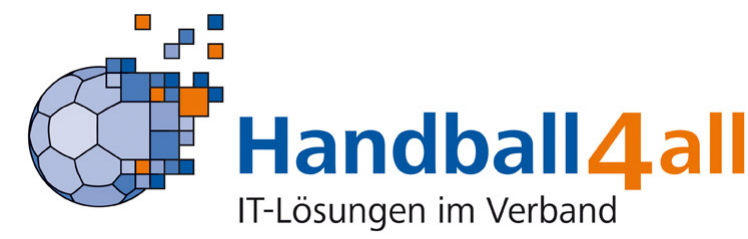

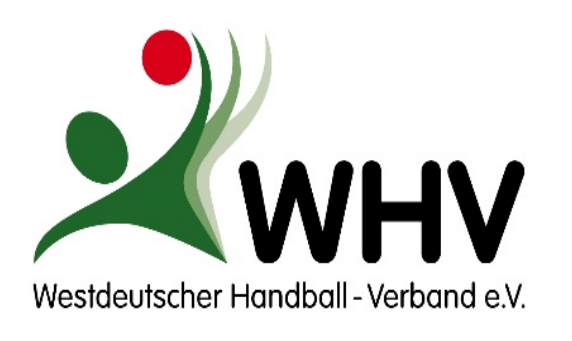

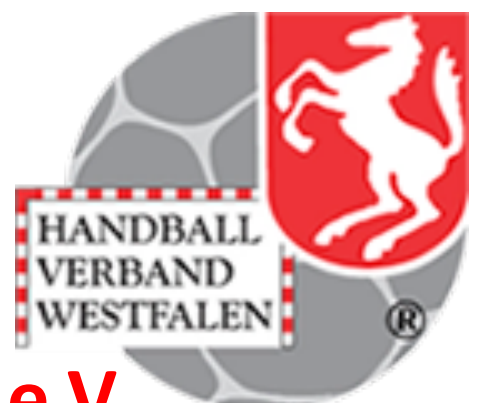

## **Ansprechpartner im Handballverband Westfalen e.V.**

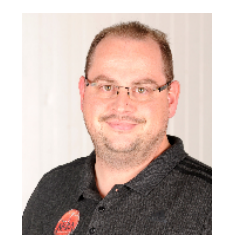

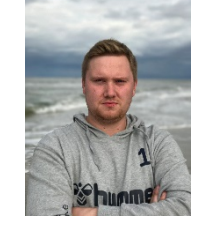

Frank Begemann

Handballkreis Minden-Lübbecke

**Dustin Otto** Handballkreis Hagen-

Ennepe/Ruhr

Bernd Kuropka

Handballverband Westfalen

Thomas Karwehl

Handballverband

Westfalen

Andreas Tiemann

Handballverband

Westfalen

Sebastian Elberg

Handballverband Westfalen

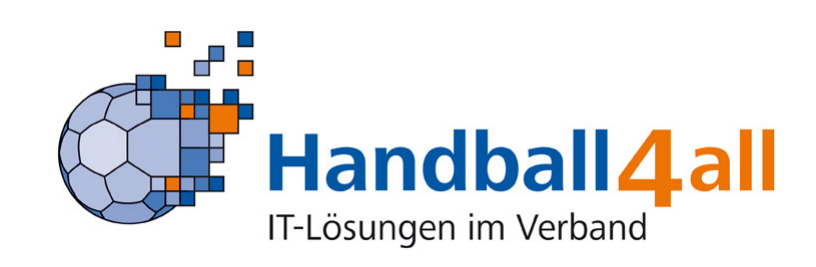

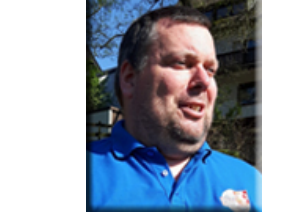

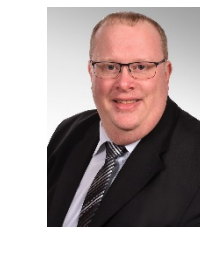

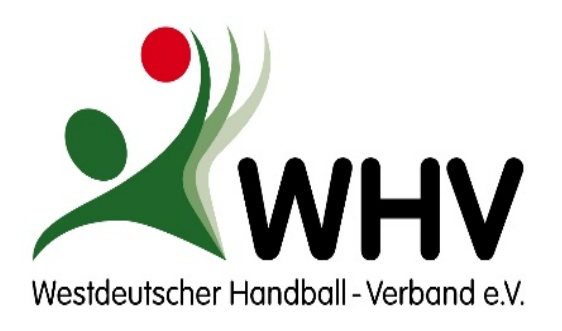

Voraussetzungen

Anmeldung / erste Schritte

- Abmeldung
- Foto erneuern
- Daten im Antrag übernehmen (interne Anträge)
- Vereinswechsel
- Neuantrag
- Externer Spielausweis
- Antrag versenden

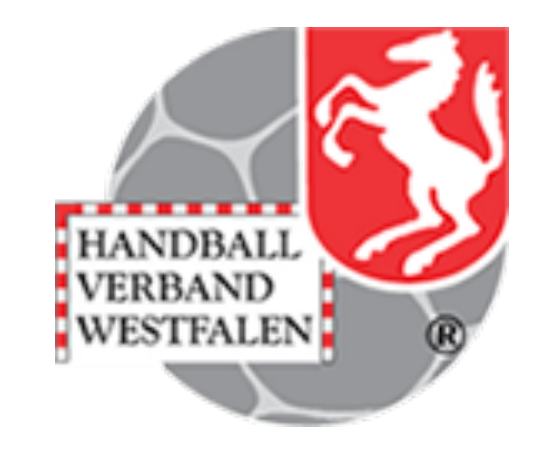

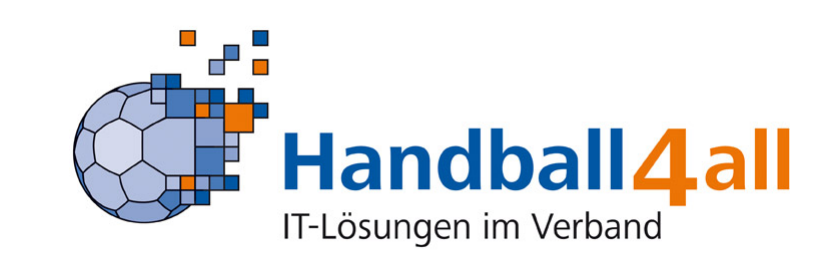

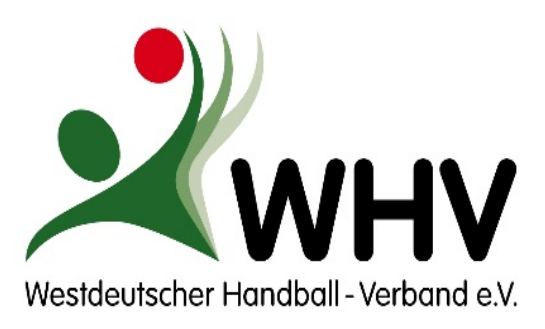

# Voraussetzungen

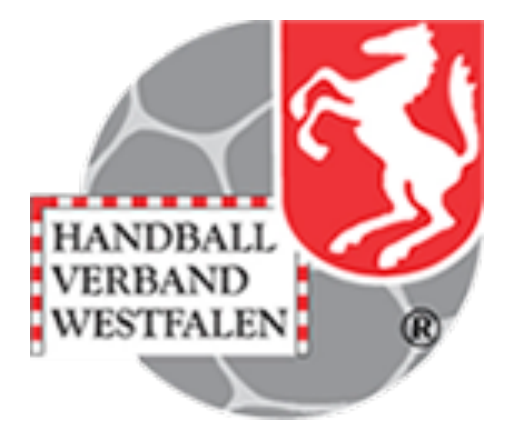

- Im Verwaltungssystem des Handballverbandes Westfalen gibt es zwei Funktionen, die f
  ür die Passverwaltung wesentlich sind:
  - SSO Passonline-Bearbeiter: Zugriffs- und Bearbeitungsrechte
  - SSO Passonline-Leser: lesender Zugriff
- Spielerpässe müssen grundsätzlich auf den Stammverein beantragt werden.
- Der Digitale Spielausweis unterscheidet nicht mehr zwischen Jugend- und Erwachsenenspielausweis. Das Erwachsenenspielrecht wird automatisch mit Erreichen der Volljährigkeit erteilt. Ein Doppelspielrecht muss für <u>volljährige</u> Jugendspieler nicht mehr beantragt werden. Eine Umschreibung auf Erwachsenenspielausweis entfällt ebenfalls.

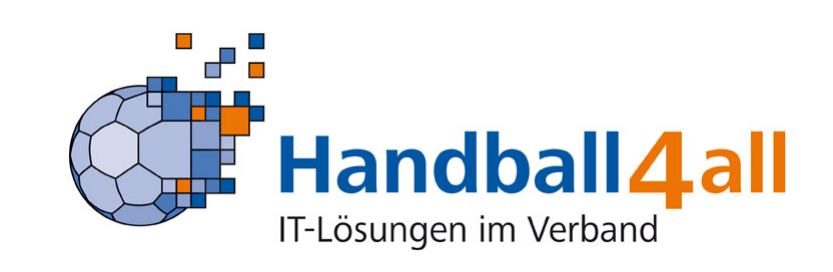

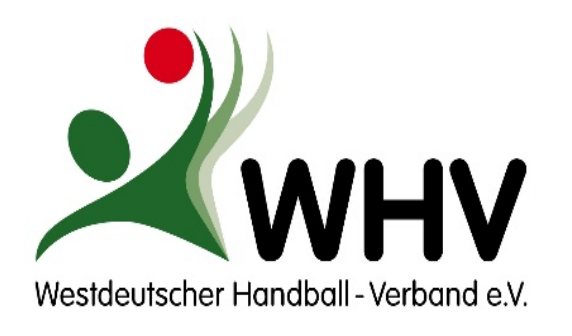

Voraussetzungen

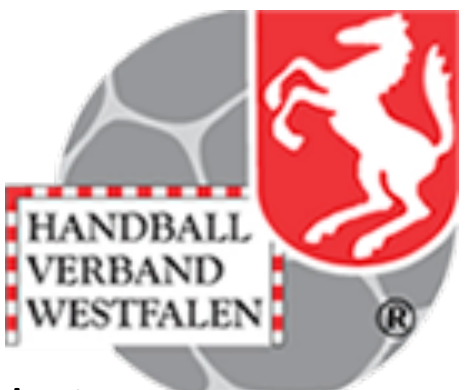

- Formulare, die von der Website <u>www.westdeutscher-handball-verband.de</u> im Downloadcenter unter "Passstelle" heruntergeladen und ausgefüllt wurden, behalten ihre Gültigkeit und können im Onlineantrag als Anlage beigefügt werden.
- Spielberechtigungen, die zum Wochenende erteilt werden sollen, sind bis Freitags um 10.00 Uhr zu stellen.
- Originalunterlagen sind von den Vereinen fünf Jahre aufzubewahren und nach Aufforderung des Westdeutschen Handballverbandes zu übersenden.

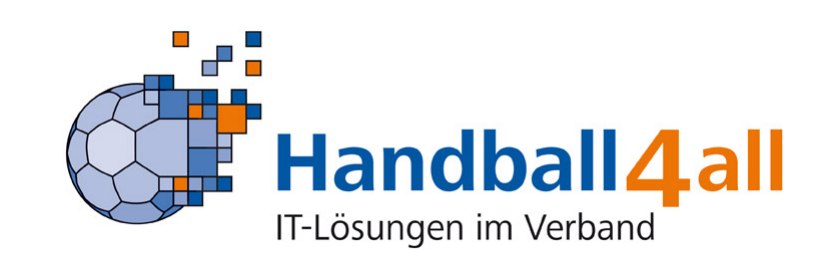

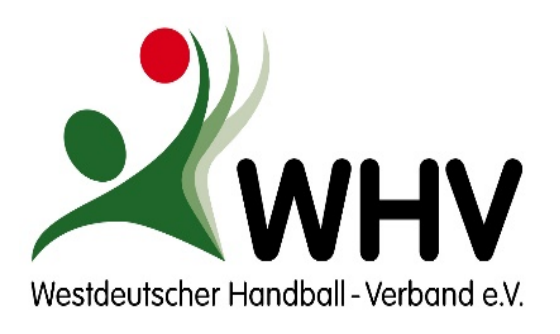

Voraussetzungen

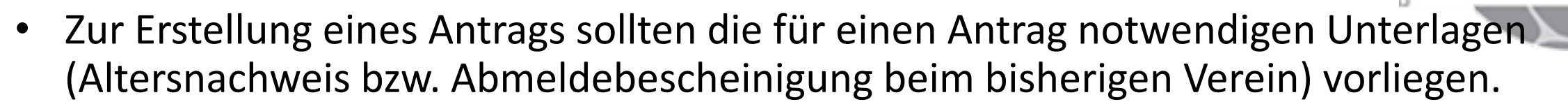

- Diese Unterlagen werden eingescannt und bei der Beantragung hochgeladen. Ohne diese Unterlagen kann die Spielberechtigung von der Passstelle nicht bearbeitet werden. Die eingescannten Dokumente müssen gut lesbar sein.
- Amtliche Nachweise über das Geburtsdatum (Geburtsurkunde, Personalausweis, etc.) bei nicht volljährigen Jugendspielern müssen zusammen mit dem unterschriebenen Antrag hochgeladen werden.
- Ein Passbild ist ebenfalls als separate Datei hochzuladen. Ohne Passbild ist keine Beantragung möglich. Passbilder können die Spieler vorher auch selber im Verwaltungssystem hochladen.

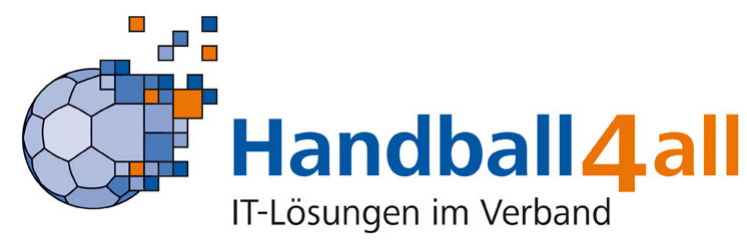

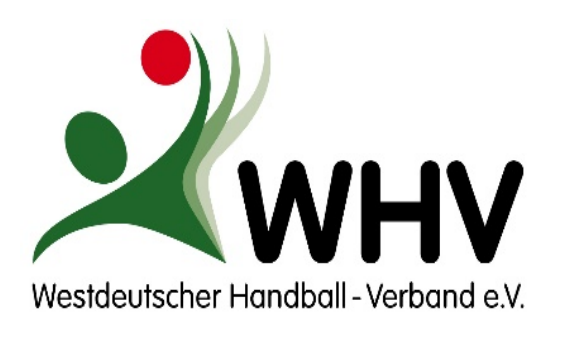

Voraussetzungen

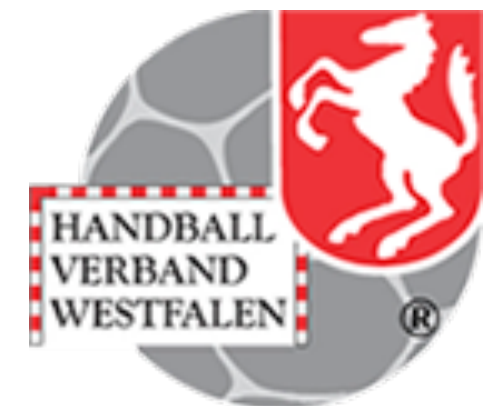

- Spielberechtigungen sind erst erteilt, wenn die Unterlagen durch die Passstelle gepr
  üft und die Spielberechtigung genehmigt wurde. Antragsstatus (A-Status) = druck bzw. Pass mit neuen Daten in "Meine Pässe" sichtbar.
- Die WHV-Passstelle wird keine Spielausweise auf Papier mehr ausstellen! Die bisher vorhandenen grünen und blauen Spielausweise haben ihre Gültigkeit verloren. Eine Legitimation mit diesen Pässen bei einem Spiel ist nicht möglich.
- Die Spielausweise können vom Spieler in ID-Online bzw. in seinem Personenaccount eingesehen werden.
- Der Verein kann den Abdruck des Spielausweises in PassOnline einsehen. Bei "Bestandspässen" wird dieses voraussichtlich ab Ende August möglich.

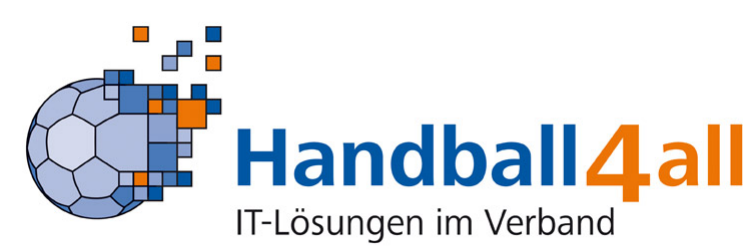

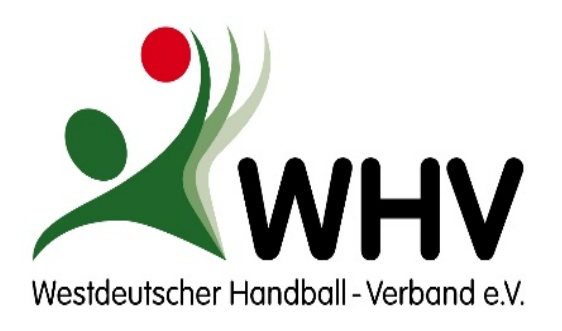

Voraussetzungen

Anmeldung / erste Schritte

- Abmeldung
- Foto erneuern
- Daten im Antrag übernehmen (interne Anträge)
- Vereinswechsel
- Neuantrag
- Externer Spielausweis
- Antrag versenden

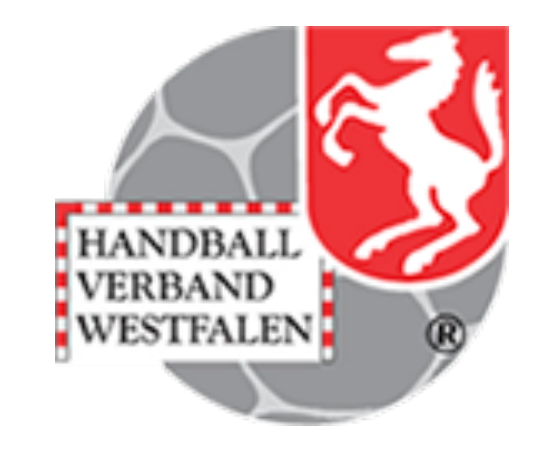

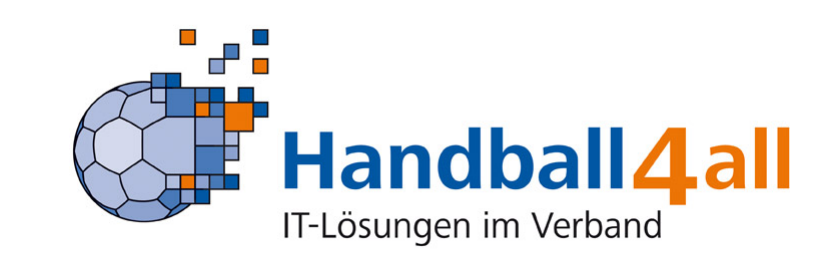

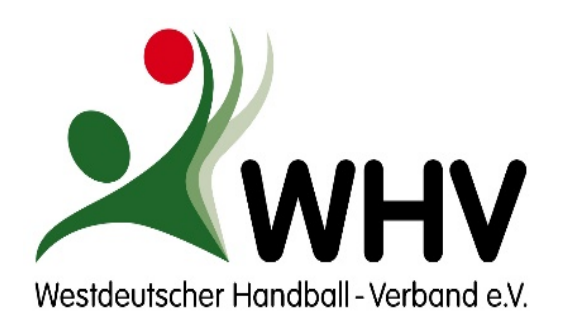

# Anmeldung

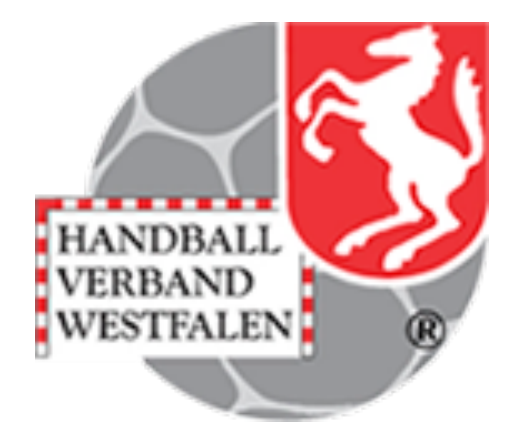

- Wir empfehlen, den Browser "Google Chrome" zu nutzen.
- Anmeldung über die Homepage des HV Westfalen www.handballwestfalen.de

• In die Rolle "Passonline" wechseln.

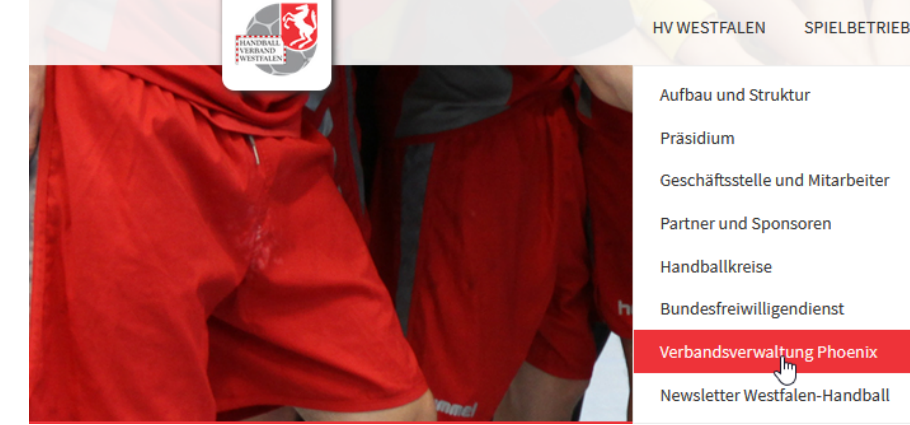

• Menüpunkt "Pässe" > Auswählen (je nach Browser, muss ein Pop-Up-Fenster

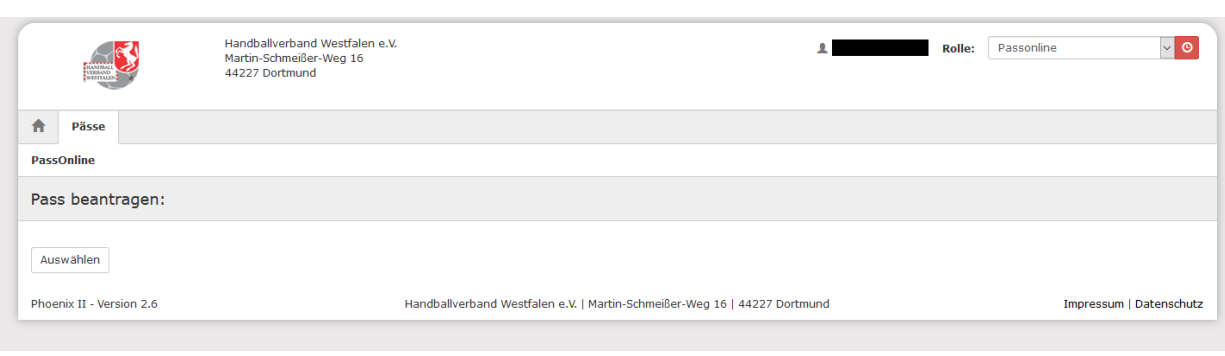

zugelassen werden.

https://www.handballwestfalen.de/aktuelles/

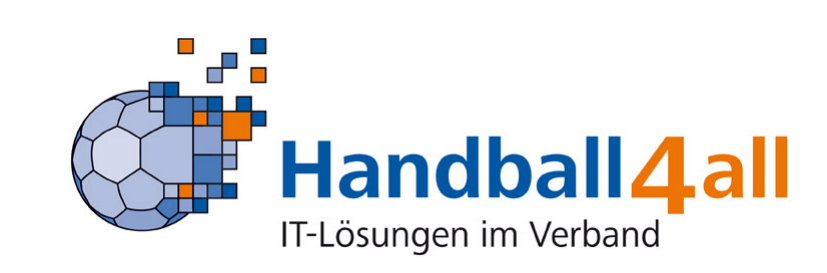

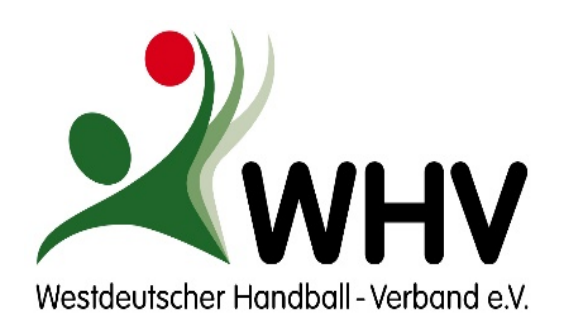

# Startseite

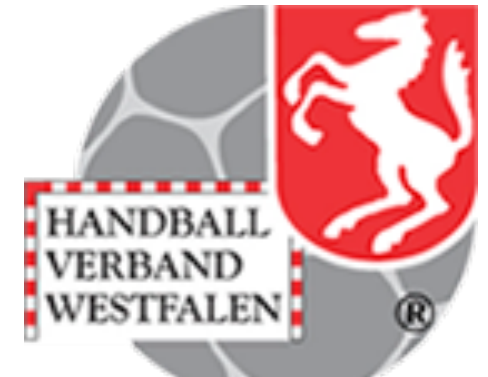

| artseite         | 2.<br>Meine Pässe                                          | 3.<br>Meine Anträge | <ol> <li>4. + 5.</li> <li>Passantrag</li> </ol>                                                                                                    | 7.<br>Testberechnung                   |                       |  |
|------------------|------------------------------------------------------------|---------------------|----------------------------------------------------------------------------------------------------|----------------------------------------|-----------------------|--|
|                  |                                                            |                     |                                                                                                    |                                        |                       |  |
| Guten Tag!       |                                                            |                     |                                                                                                    |                                        |                       |  |
| Passverwa        | ltung                                                      |                     |                                                                                                    | Unterlagen                             |                       |  |
| • <u>Übers</u>   | icht: Meine Pässe 2.                                       |                     |                                                                                                    | <ul> <li>Handbuch PassOnlin</li> </ul> | <sup>le</sup> 6, / 8, |  |
| <u>Ubers</u>     | icht: Meine Anträge <b>3.</b><br>ntrag: Neue Spielberechti | iauna               |                                                                                                    | <ul> <li>Weitere Formulare</li> </ul>  | .,                    |  |
| • Passa          | ntrag: Vereinswechsel                                      | 4.                  |                                                                                                    |                                        |                       |  |
| Passa     Pogist | ntrag: vereinsinterne Änd                                  | <u>lerung</u>       |                                                                                                    |                                        |                       |  |
| • <u>Regist</u>  | therding excerner opielado                                 | <u>J.</u>           |                                                                                                    | 10                                     |                       |  |
| Fristenübe       | rsicht                                                     |                     |                                                                                                    | Statusübersicht                        |                       |  |
| - Keine Talliy   | en Andage -                                                |                     |                                                                                                    | Status                                 | Anzahi                |  |
|                  |                                                            |                     |                                                                                                    | Pass geon                              | UCKE Z                |  |
|                  |                                                            |                     |                                                                                                    |                                        |                       |  |
|                  |                                                            |                     |                                                                                                    |                                        |                       |  |
| Rechte           |                                                            |                     |                                                                                                    |                                        |                       |  |
| Rechte<br>Nr.    | Verein                                                     | SG Sucher           | Lesen Beantragen                                                                                                    |                                        |                       |  |
| Rechte<br>Nr.    | Verein                                                     | SG Sucher           | LesenBeantragenImage: Image: |                                        |                       |  |
| Rechte<br>Nr.    | Verein                                                     | SG Sucher           | Lesen     Beantragen       Image: Comparison of the second second      | -                                      |                       |  |

 Verein auswählen (falls mehrere möglich)
 Übersicht aller Pässe aufrufen und exportieren

 Übersicht der eigenen Passanträge aufsuchen
 Verschiedene Passanträge stellen
 Externe Spielausweise (DHB oder aus anderem Landesverband) registrieren
 Handbuch für Passonline aufrufen
 Testberechnung (Fristen vorab berechnen)
 Wichtige Hinweise und Antragsformulare des
 WHV aufrufen

Offene Anträge

Anzahl je Status gedruckt oder fehlerhaft

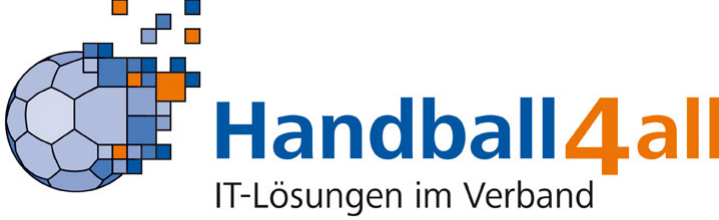

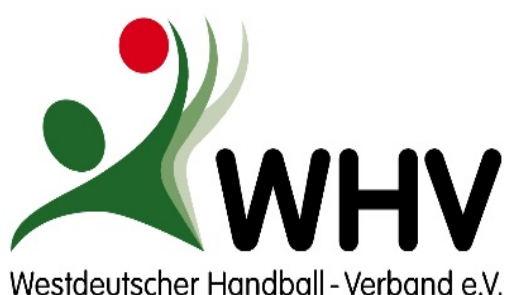

# Meine Pässe

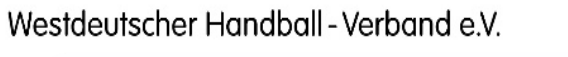

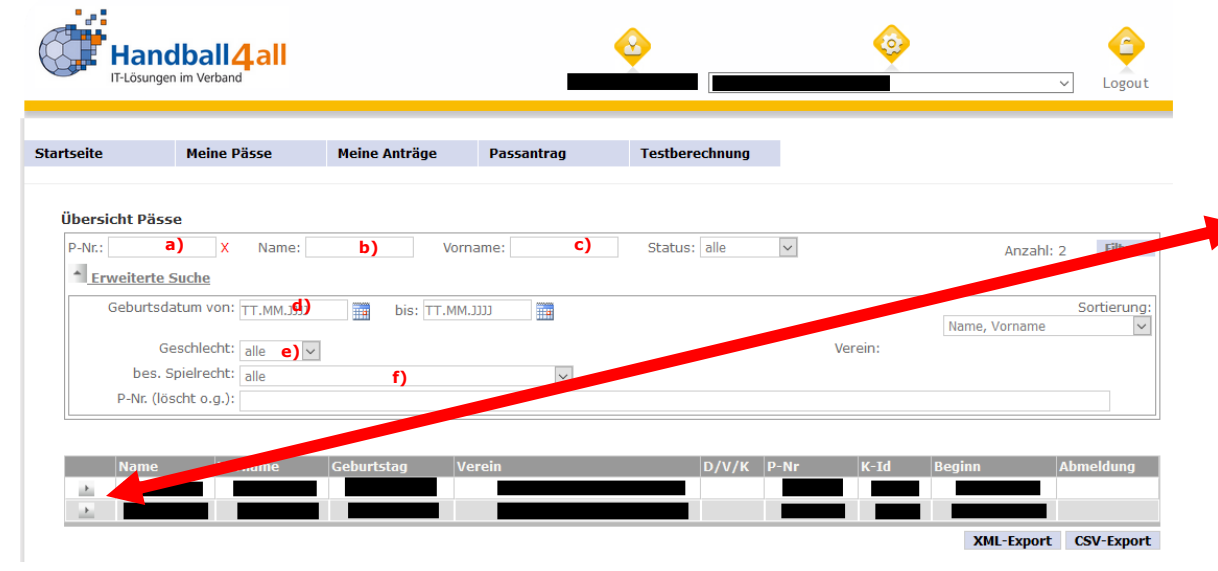

### Passnummer

- Name b
- Vorname
- Geburtsdatum von ... bis ...
- e) Geschlecht
- besondere Spielrechte

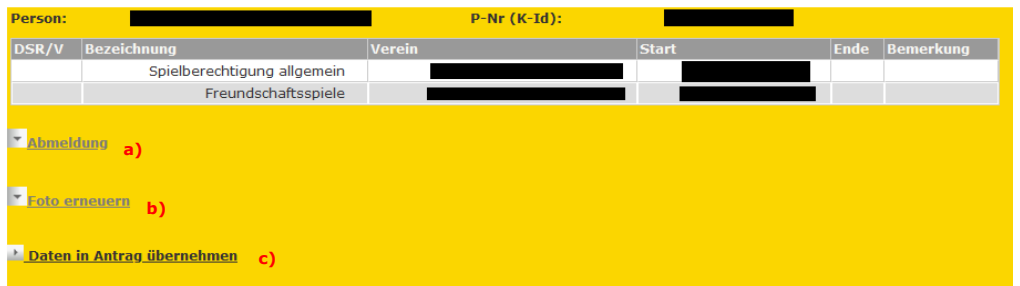

Der Pass kann an dieser Stelle auch geöffnet und weiterverarbeitet werden. Dazu den Pass vorne in der Zeile auf den Pfeil klicken, anschließend ist folgendes möglich:

- Abmeldung ٠
- Foto erneuern ٠
- Daten in Antrag übernehmen, dann wird Antrag für • Vereinsinterne Änderung geöffnet

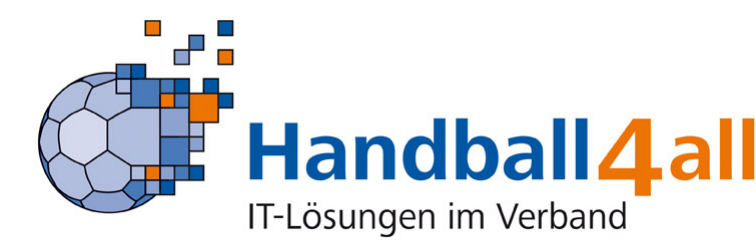

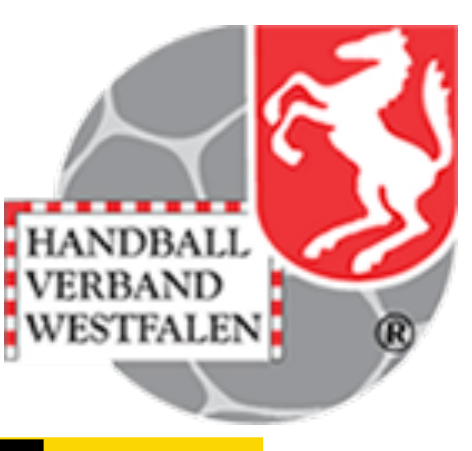

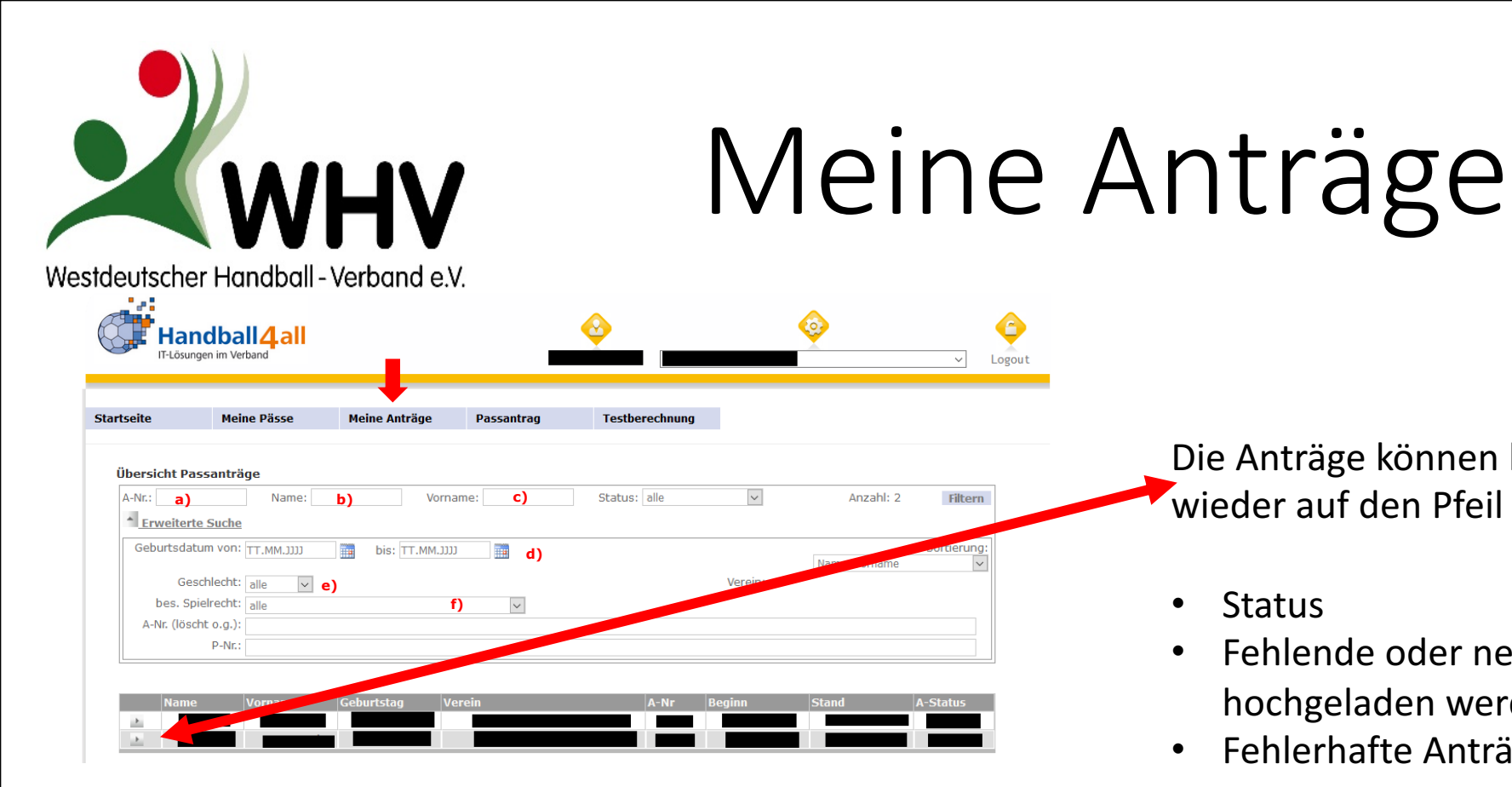

Auch hier gibt es wieder diverse Filtermöglichkeiten:

- a) Passnummer
- Name b
- Vorname C)
- Geburtsdatum von ... bis ...
- Geschlecht e
- besondere Spielrechte

Die Anträge können hier eingesehen werden, dazu wieder auf den Pfeil in der Zeile klicken:

- Status •
- Fehlende oder neue Unterlagen können • hochgeladen werden
- Fehlerhafte Anträge können gelöscht werden ٠

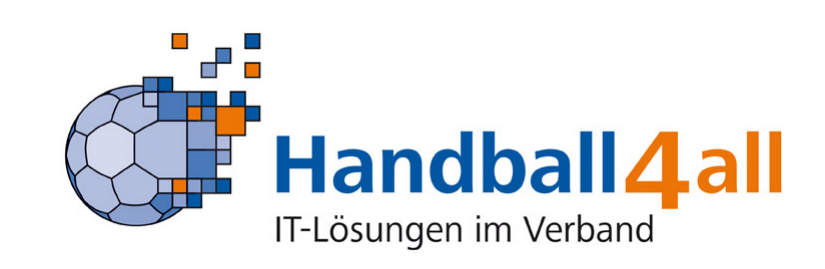

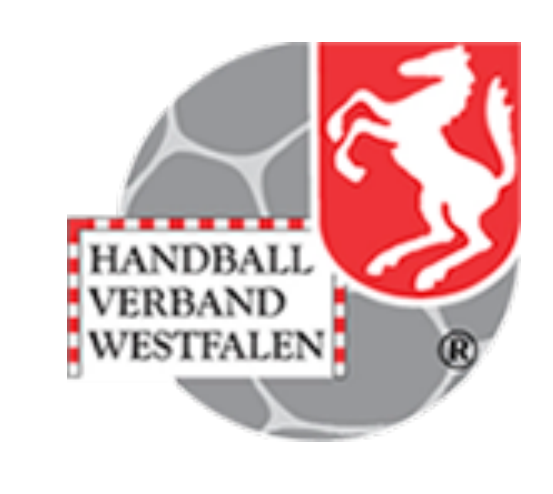

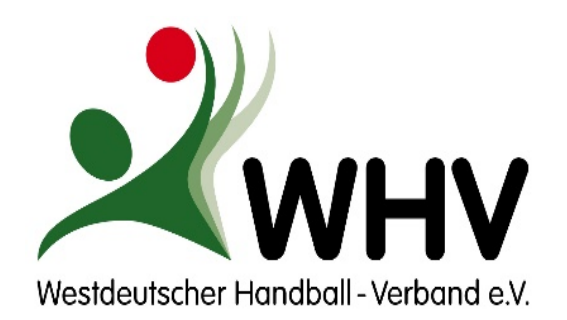

Exkurs "Status"

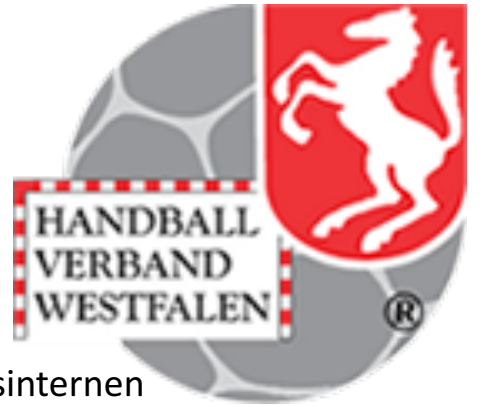

- ,ausg': Die Daten des Spielers wurden im System erfasst und ein Antrag erstellt, der Antrag befindet sich im vereinsinternen Umlauf.
- **,Doks':** Der Verein hat seine Unterlagen online eingereicht, die weitere Bearbeitung durch die HVW-Passstelle ist noch nicht erfolgt.
- ,Sign': Es fehlen Unterschriften im Antragsformular.
- **,kompl':** Von der Passstelle wurden Unterlagen nachgefordert, da die eingereichten Unterlagen fehlerhaft oder nicht komplett waren. Eine entsprechende Mail wurde an die PassOnline-Bearbeiter geschickt.
- **"Foto":** Von der Passstelle wurde ein neues Foto angefordert, da es nicht den Anforderungen entsprach oder nicht aktuell war. Eine entsprechende Mail wurde an die PassOnline-Bearbeiter geschickt.
- **,Kontakt':** Von der Passstelle wurde um Kontaktaufnahme bzgl. einer Rückfrage gebeten. Eine entsprechende Mail wurde an die PassOnline-Bearbeiter geschickt.
- ,IBe': Die Passstelle hat ihre Prüfung noch nicht abgeschlossen, der Antrag ist in Bearbeitung.
- **"Foto/Doks neu':** Der Verein hat die nachzureichenden Unterlagen/das neue Foto hochgeladen, die weitere/erneute Bearbeitung durch die HVW-Passstelle ist noch nicht erfolgt.
- ,spb': Der Antrag wurde geprüft, die beantragte Spielberechtigung erteilt. Der Spielausweis steht im Druck.
- ,druck': Der Spielausweis wurde gedruckt und verschickt.
- ,wid': Der Antrag wurde widerrufen, die beantragte Spielberechtigung ist von Anfang an unwirksam.

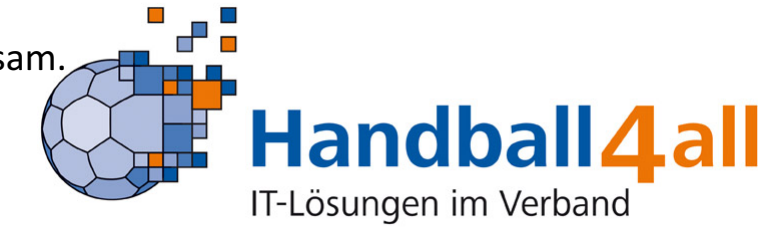

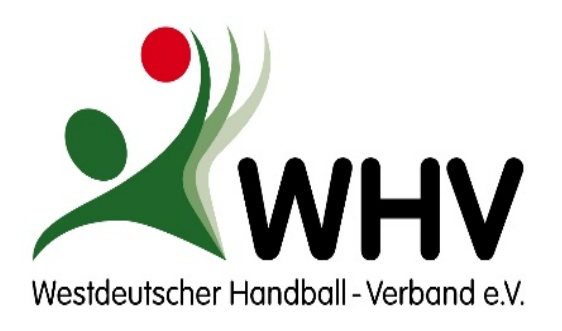

Voraussetzungen

Anmeldung / erste Schritte

- Abmeldung
- Foto erneuern
- Daten im Antrag übernehmen (interne Anträge)
- Vereinswechsel
- Neuantrag
- Externer Spielausweis
- Antrag versenden

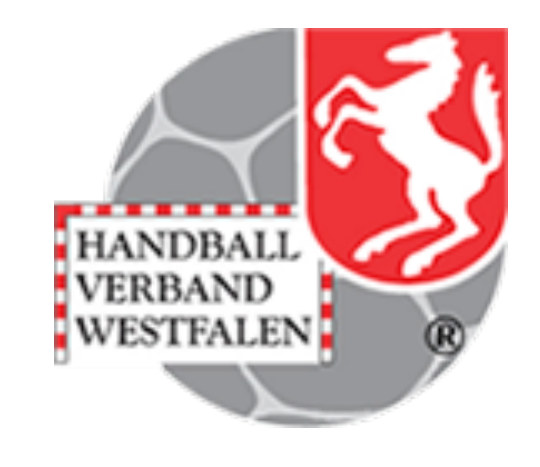

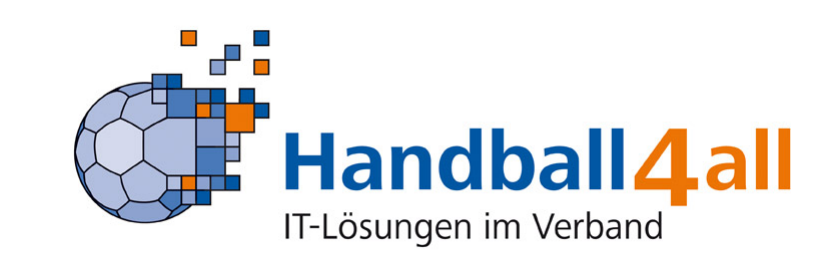

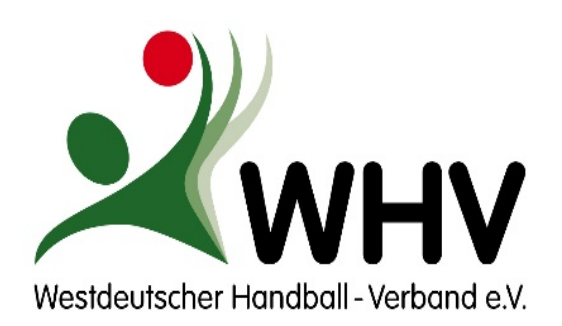

# Abmeldung

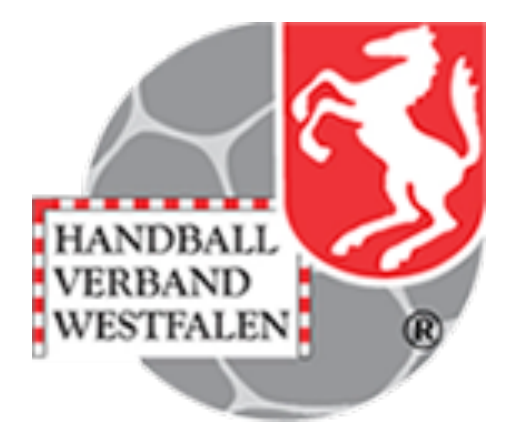

| Ha                                                     | ndball4.all                                                                              |                                                                              | <b></b>                                    | <b></b>                          | Logou            |
|--------------------------------------------------------|------------------------------------------------------------------------------------------|------------------------------------------------------------------------------|--------------------------------------------|----------------------------------|------------------|
| tartseite                                              | Meine Pässe                                                                              | Meine Anträge Pa                                                             | ssantrag Testberechnu                      | ng                               |                  |
| Übersicht P<br>P-Nr.:                                  | ässe<br>X Name:<br>rte Suche                                                             | Vorname:                                                                     | Status: alle                               | ×                                | Anzahl: 2 Filter |
| Nam                                                    | ie Vorname                                                                               | Geburtstag Verein                                                            | D/V/                                       | /K P-Nr K-Id Beginn              | Abmeldung        |
| Person:<br>DSR/V B                                     | ezeichnung                                                                               | Verein                                                                       | P-Nr (K-Id):<br>Start                      | Ende Bemerkung                   |                  |
| Abmeldu<br>Hat der/die S<br>Datum des I<br>Passstatus: | 99<br>Spieler/in im Verein an ein<br>etzten Spiels: <b>3. a)</b> ∏T.<br><b>3. b)</b> Pas | em Meisterschafts- oder Poka<br>MM.JJJJ m<br>s vernichtet, Abmeldebestät. an | Ispiel teilgenommen? ●Ja / ON<br>Spieler ∨ | lein<br>4.<br>Abmeklung bestätig | en               |
| Foto erne Daten in                                     | euern<br>Antrag übernehmen                                                               |                                                                              |                                            |                                  |                  |

Unter Meine Pässe den entsprechenden Spielausweis suchen und über den Pfeil öffnen

- Auf den Pfeil bei "Abmeldung" klicken
- Daten ausfüllen,
- Datum letztes Spiel eintragen
- Passstatus immer "Pass vernichtet, Abmeldebestät. an Spieler"
- Abmeldung bestätigen
- Es öffnet sich ein neues Fenster, dort auf Download klicken
- Die Abmeldebestätigung (PDF-Datei) bitte dem Spieler und / oder dem neuen Verein zukommen lassen. Dies kann per Ausdruck oder per Mail erfolgen (ohne Unterschrift!).

| Ha<br>IT-Lös | ungen im Verband          |                | -          | <u> </u>       | ý – |  |
|--------------|---------------------------|----------------|------------|----------------|-----|--|
| Startseite   | Meine Pässe               | Meine Anträge  | Passantrag | Testberechnung |     |  |
| Status d     | es Antrags                |                |            |                |     |  |
| Der Antrag v | vurae erroigreich entgegi | engenommen.    |            |                |     |  |
| Download     |                           |                |            |                |     |  |
| 1            |                           |                |            |                |     |  |
| Über<br>oder | Download di<br>ausdrucken | ie Datei herur | nterladen  |                |     |  |
|              |                           |                |            |                |     |  |

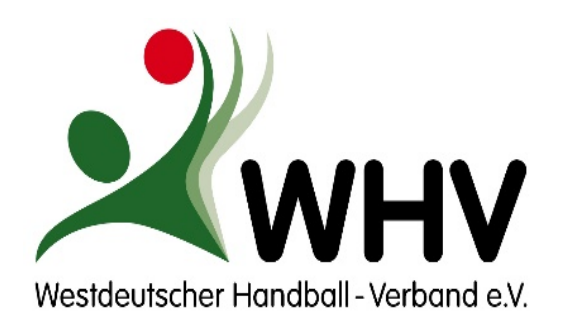

# Abmeldung

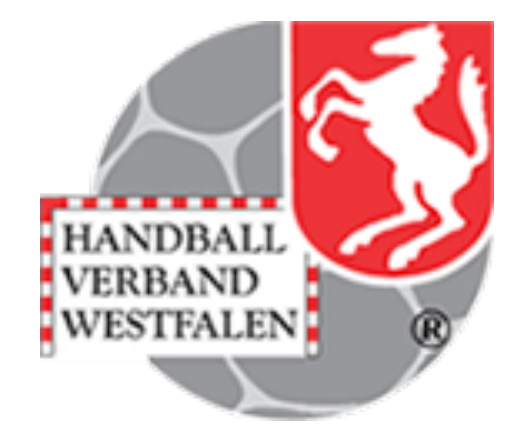

| HV Westfale                       | ו           |         |   | Stammverein:                                             |                       |                |
|-----------------------------------|-------------|---------|---|----------------------------------------------------------|-----------------------|----------------|
| A                                 | bmeldebestä | ätigung |   | Spielberechtigung ab:                                    |                       | ۸۱             |
|                                   |             |         |   | Freundschaftssp. ab:                                     |                       |                |
|                                   |             |         |   | Abmeldung: 28.07.202                                     | 2 <b>0</b> d).        | nc<br>Sp<br>a) |
| Passnr.:<br>Nachname:<br>Vorname: | b).         |         |   | Wir bestätigen die Abmeldu<br>Handballspieler zum 28.07. | ung als<br>2020.      | b)             |
| Geboren:                          |             | a)      | ) |                                                          |                       | C)             |
|                                   |             |         |   | Interschrift und Stempel Verein                          | – 7739 <sup>c).</sup> | d)             |

Auf der Abmeldebestätigung sind die notwendigen Daten um für einen Spielerwechsel vorhanden:

- a) Spielerdaten
- b) Pass-Nr.
- c) Kontroll-ID
- d) Abmeldedatum

Es empfiehlt sich, regelmäßig eine Datenbereinigung durchzuführen und sog. ,Karteileichen' abzumelden. Die regelmäßige Bereinigung des Datenbestands gestaltet den Vereinsbestand auch im Hinblick auf SpielberichtOnline übersichtlicher. Außerdem spart es unnötige Passentgelte.

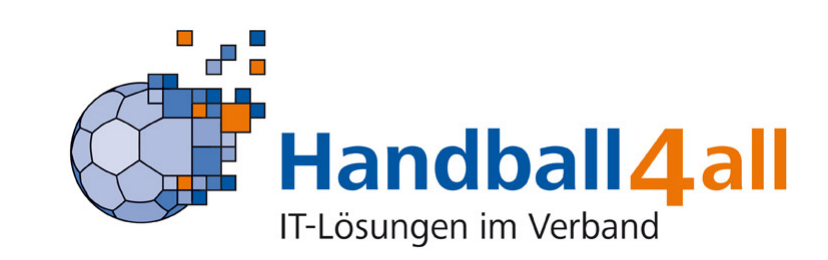

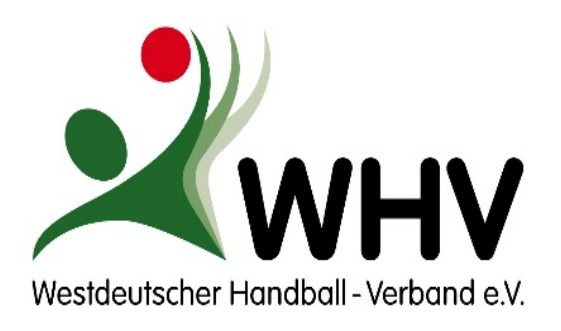

Voraussetzungen

Anmeldung / erste Schritte

- Abmeldung
- Foto erneuern
- Daten im Antrag übernehmen (interne Anträge)
- Vereinswechsel
- Neuantrag
- Externer Spielausweis
- Antrag versenden

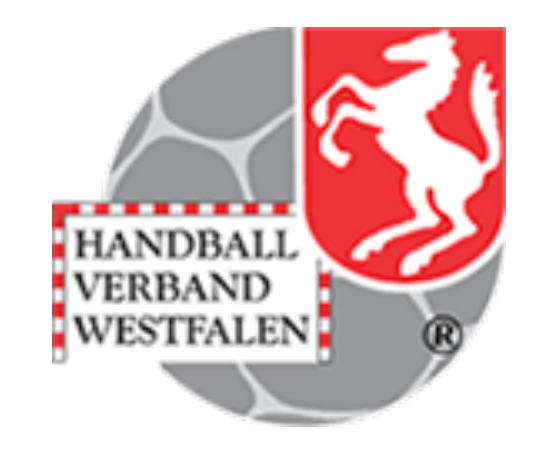

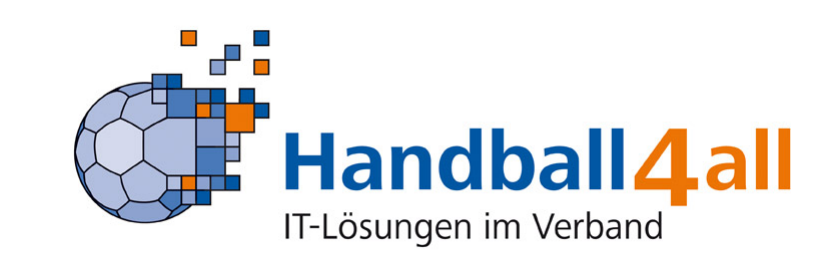

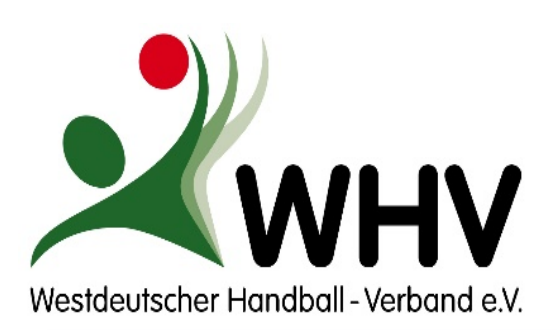

# Foto erneuern

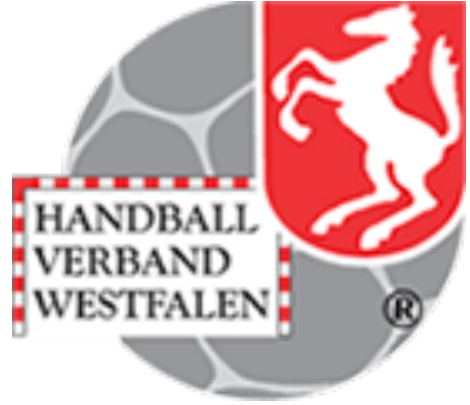

| Ubersicht Pässe         P.N::       X nme:       Vorname:       Status: alle       Anzahl: 2       R         Erweiterte Suche         Name       Vorname       Geburtstag       Verein       D/V/K       P-Nr       K-1d       Beginn       Abmeldu         Nume       Vorname       Geburtstag       Verein       D/V/K       P-Nr       K-1d       Beginn       Abmeldu         NML-Export       CSV-Ex       CSV-Ex       CS                                                                                                    | Übersicht Pässe         P-Nr:       X       Name:       Vorname:       Status:       alle       Vorname:       r         Image: Status:       Image: Status:       Image: Status:       Image: Status:       alle       Image: Status:       Image: Status:                                                                                                    |
|----------------------------------------------------------------------------------------------------|----------------------------------------------------------------------------------------------------|
| P-Nr: X Name: Vorname: Status: ale Anzah: 2 R                                                                                                    | P-Nr: X Name: Vorname: Status: alle V<br>Frweiterte Suche  Name Vorname Geburtstag Verein D/V/K P-Nr K-Id Beginn  Name Vorname P-Nr (K-Id):  Person: P-Nr (K-Id):  DSR/V Bezeichnung Verein Start Ende Bemerkung Spielberechtigung allgemein Freundschaftsspiele                                                                                                    |
| Image: Vorname       Geburtstag       Verein       D/V/K       P-Nr       K-1d       Beginn       Abmeldu         Image: Vorname       Geburtstag       Verein       D/V/K       P-Nr       K-1d       Beginn       Abmeldu         Image: Vorname       Geburtstag       Verein       Image: Verein       Image: Verein                                                                                                    | Image: Spielberechtigung allgemein       P-Nr (K-Id):       Ende       Bemerkung         Spielberechtigung allgemein       Freundschaftsspiele       Freundschaftsspiele       Freundschaftsspiele                                                                                                    |
| Name       Vorname       Geburtstag       Verein       D/V/K       P-Nr       K-1d       Beginn       Abmeldu         Image: Spielberechtigung allgemein       Image: Spielberechtigung allgemein <td< td=""><td>Name     Vorname     Geburtstag     Verein     D/V/K     P-Nr     K-1d     Beginn       Image: Spielberechtigung allgemein     Image: Spielberechtigung allgemein     Image: Spielberechtigung allgemein     Image: Spielberechtigung allgemein     Image: Spielberechtigung allgemein     Image: Spielberechtigung allgemein</td></td<> | Name     Vorname     Geburtstag     Verein     D/V/K     P-Nr     K-1d     Beginn       Image: Spielberechtigung allgemein     Image: Spielberechtigung allgemein     Image: Spielberechtigung allgemein     Image: Spielberechtigung allgemein     Image: Spielberechtigung allgemein     Image: Spielberechtigung allgemein                                                                                                    |
| Name Vorname Geburtstag Verein D/V/K P-Nr K-Id Beginn Abmeldu   Image: Spielberechtigung allgemein Image: Spielberechtigung allgemein Image: Spielberechtigung allgemein Image: Spielberechtigung allgemein Image: Spielberechtigung allgemein Image: Spielberechtigung allgemein Image: Spielberechtigung allgemein Image: Spielberechtigung allgemein Image: Spielberechtigung allgemein   * Abmeldung * Freundschaftsspiele Image: Spielberechtigung allgemein Image: Spielberechtigung allgemein Image: Spielberechtigung allgemein Image: Spielberechtigung allgemein Image: Spielberechtigung allgemein Image: Spielberechtigung allgemein   * Abmeldung * Freundschaftsspiele Image: Spielberechtigung allgemein Image: Spielberechtigung allgemein Image: Spielberechtigung allgemein Image: Spielberechtigung allgemein   * Abmeldung * Freundschaftsspiele Image: Spielberechtigung allgemein Image: Spielberechtigung allgemein Image: Spielberechtigung allgemein Image: Spielberechtigung allgemein   * Abmeldung * Freundschaftsspiele Image: Spielberechtigung allgemein Image: Spielberechtigung allgemein Image: Spielberechtigung allgemein                                                                                                    | Name     Vorname     Geburtstag     Verein     D/V/K     P-Nr     K-1d     Beginn       Image: Spielberechtigung aligemein     Image: Spielberechtigung aligemein     Image: Spielberechtigung aligemein     Image: Spielberechtigung aligemein     Image: Spielberechtigung aligemein     Image: Spielberechtigung aligemein                                                                                                    |
| ML-Export       CSV-E         Person:       P-Nr (K-Id):         DSR/V       Bezeichnung         Spielberechtigung allgemein       Start         Ende       Bemerkung         Freundschaftsspiele       Somerkung         Memerkung       Spielberechtigung allgemein         Freundschaftsspiele       Somerkung         Komerkung       Spielberechtigung allgemein         Komerkung       Spielberechtigung allgemein         Komerkung       Spielberechtigung allgemein         Komerkung       Spielberechtigung allgemein         Komerkung       Spielberechtigung allgemein         Komerkung       Spielberechtigung allgemein                                                                                                    | Person: P-Nr (K-Id):<br>DSR/V Bezeichnung Verein Start Ende Bemerkung<br>Spielberechtigung allgemein Freundschaftsspiele                                                                                                    |
| Person:       P-Nr (K-Id):         DSR/V       Bezeichnung       Verein       Start       Ende       Bemerkung         Spielberechtigung allgemein       Spielberechtigung allgemein                                                                                                    | Person:         P-Nr (K-Id):           DSR/V         Bezeichnung         Verein         Start         Ende         Bemerkung           Spielberechtigung allgemein         Image: Spielberechtigung allgemein         Image: Spielberechtig |
| Person:     P-Nr (K-ld):       DSR/V     Bezeichnung     Verein       Spielberechtigung allgemein     Start     Ende       Spielberechtigung allgemein     Start       Freundschaftsspiele     Start                                                                                                    | Person:         P-Nr (K-1d):           DSR/V         Bezelchnung         Verein         Start         Ende         Bemerkung           Spielberechtigung allgemein         Freundschaftsspiele         Freundschaftsspiele         Freundschaftsspiele         Freundschaftsspiele                                                                                                    |
| Person:     P-Nr (K-Id):       DSR/V     Bezeichnung     Verein       Spielberechtigung allgemein     Spielberechtigung       Freundschaftsspiele     Spielberechtigung                                                                                                    | Person:         P-Nr (K-Id):           DSR/V         Bezeichnung         Verein         Start         Ende         Bemerkung           Spielberechtigung allgemein         Image: Spielberechtigung allgemein         Image: Spielberechtigemein         Image: Spielberechtigemein    |
| DSR/V Bezelchnung Verein Start Ende Bemerkung Spielberechtigung allgemein Freundschaftsspiele Komeldung Komfort-Foto-Upload                                                                                                    | DSR/V Bezeichnung Verein Start Ende Bemerkung<br>Spielberechtigung allgemein Freundschaftsspiele                                                                                                    |
| Spielberechtigung allgemein Freundschaftsspiele                                                                                                    | Spielberechtigung allgemein<br>Freundschaftsspiele                                                                                                    |
|                                                                                                    | Freundschaftsspiele                                                                                                    |
| Abmeldung     Foto emeuern     Komfort-Foto-Upload                                                                                                    |                                                                                                    |
| Foto emeuern                                                                                                    | Abmeldung                                                                                                    |
| Foto emetern                                                                                                    |                                                                                                    |
| Komfort-Foto-Unload                                                                                                    | * Foto emeuern                                                                                                    |
|                                                                                                    |                                                                                                    |

1. Unter "Meine Pässe" den entsprechenden Spielausweis suchen und über den Pfeil öffnen

2. Auf den Pfeil bei "Foto erneuern" klicken

3. Über den Button "Durchsuchen" die entsprechende Fotodatei in den Dateien suchen und auswählen

4. Über den Button "Hochladen" wird die Datei hochgeladen

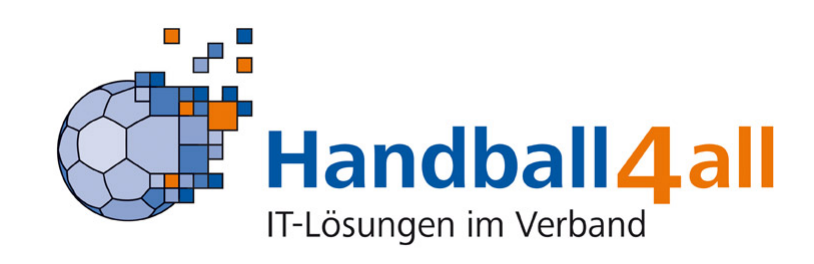

## Für die Richtigkeit des Lichtbildes, ist der jeweilige Verein verantwortlich.

Auf dem Lichtbild müssen Kopf/Gesicht deutlich und vollständig erkennbar sein!

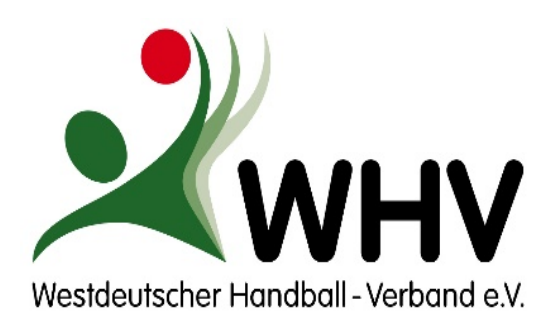

# Foto erneuern

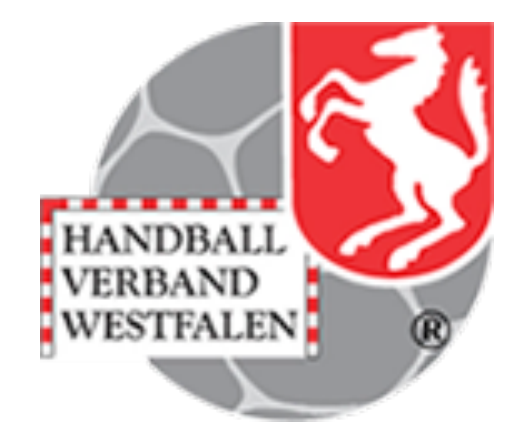

## Achtung:

- Dieses Foto wird nicht automatisch in den Pass übernommen.
- Zur Übernahme in den Spielausweis ist die WHV-Passstelle zu informieren:
  - Über einen "Internen Antrag"
  - Bei mehreren Pässen pro Verein per Email
- Ansonsten wird vor Umstellung auf die neue Plattform einmal ein zentraler Druck aller Ausweise angestoßen!

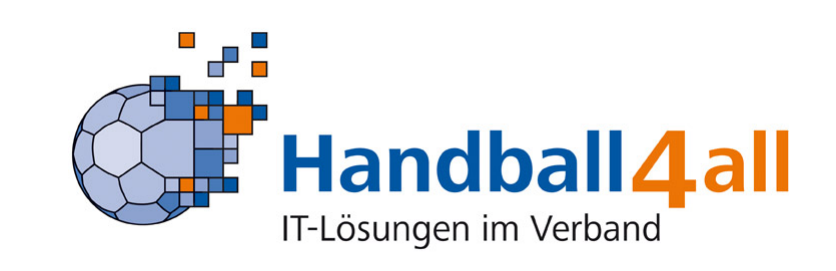

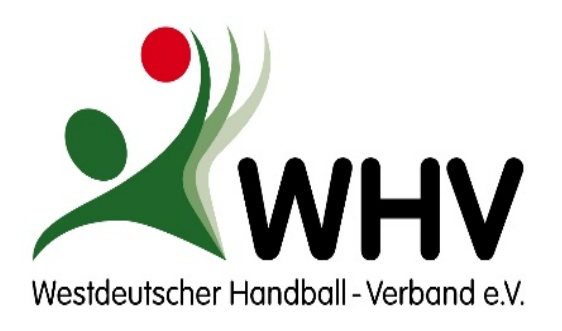

Voraussetzungen

Anmeldung / erste Schritte

- Abmeldung
- Foto erneuern
- Daten im Antrag übernehmen (interne Anträge)
- Vereinswechsel
- Neuantrag
- Externer Spielausweis
- Antrag versenden

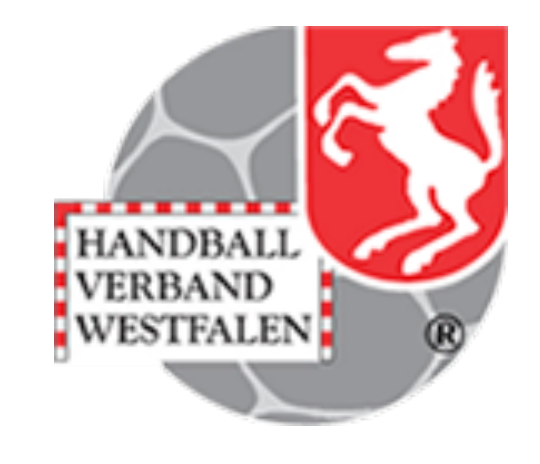

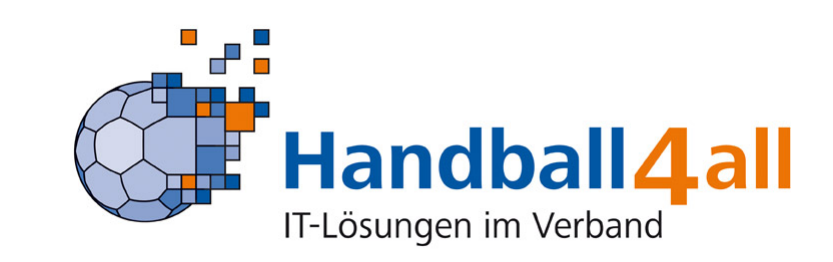

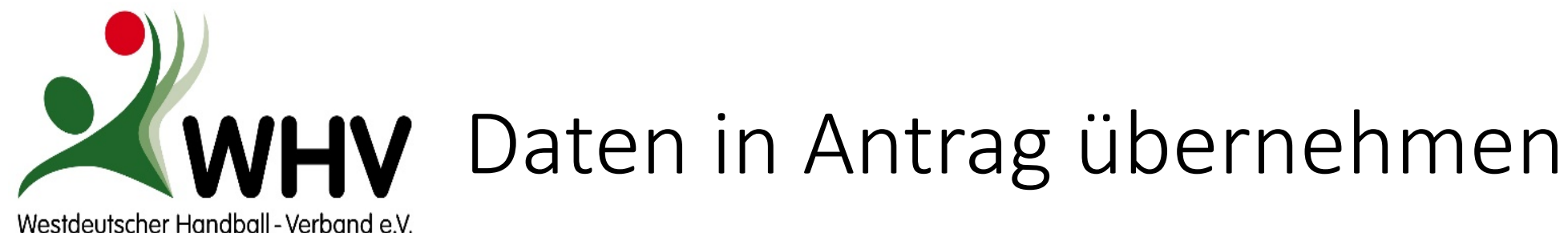

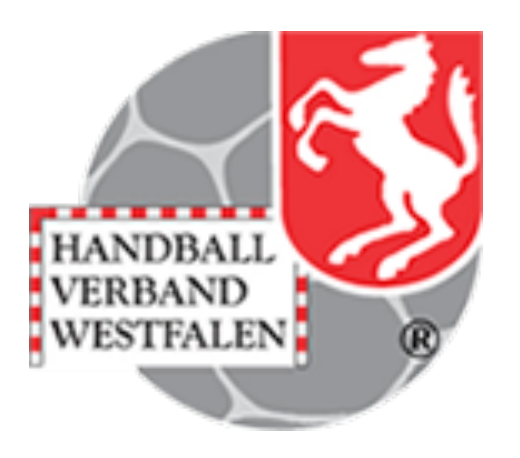

| Ha<br>IT-Lös                                                    | sungen im Verband                                                                                |                     |             | <u> </u>       | <b></b>  |         | ✓ Logout        |
|-----------------------------------------------------------------|--------------------------------------------------------------------------------------------------|---------------------|-------------|----------------|----------|---------|-----------------|
| tartseite                                                       | Meine Pässe                                                                                      | Meine Anträge       | Passantrag  | Testberechnung |          |         |                 |
| Übersicht                                                       | Pässe                                                                                            |                     |             |                |          |         |                 |
| P-Nr.:                                                          | X Name:                                                                                          | Vorr                | name:       | Status: alle   | ~        | Anz     | ahl: 2 Filtern  |
| No                                                              | Vouname                                                                                          | Columetra           | a no in     |                | N= 1/ Td | Boginn  | Abmoldung       |
|                                                                 |                                                                                                  |                     |             |                |          |         |                 |
|                                                                 |                                                                                                  |                     |             |                |          | XML-Exp | oort CSV-Export |
| Person:                                                         |                                                                                                  |                     | P-Nr (K-Id) |                |          |         |                 |
| DSR/V                                                           | Bezeichnung<br>Spielberechtigung                                                                 | Verein<br>allgemein |             | Start          | Ende Ben | herkung |                 |
|                                                                 | Freundsch                                                                                        | aftsspiele          |             |                |          |         |                 |
| <ul> <li>★ <u>Abmeldu</u></li> <li>▲ <u>Foto ern</u></li> </ul> | ing<br>iewern                                                                                    |                     |             |                |          |         |                 |
| <ul> <li>Komf</li> <li>Dure</li> <li>Größe</li> </ul>           | f <mark>ort-Foto-Upload</mark><br>chsuchen Keine Datei ausg<br>e max. 5 MB, Upload-Zeit max. 2 M | ewählt. Hoc         | hladen      |                |          |         |                 |
| <mark>⊉ _Daten in</mark>                                        | <u>ı Antrag übernehmen</u>                                                                       |                     |             |                |          |         |                 |

Vereinsinterne Änderungen, z.B.

- Doppelspielrechte
- Spielrechte für eine Spielgemeinschaft
- etc.

1. Unter Meine Pässe den entsprechenden Spielausweis suchen und über den Pfeil öffnen

2. Auf den Pfeil bei "Daten in Antrag übernehmen" klicken

Es öffnet sich dann der entsprechende Antrag...

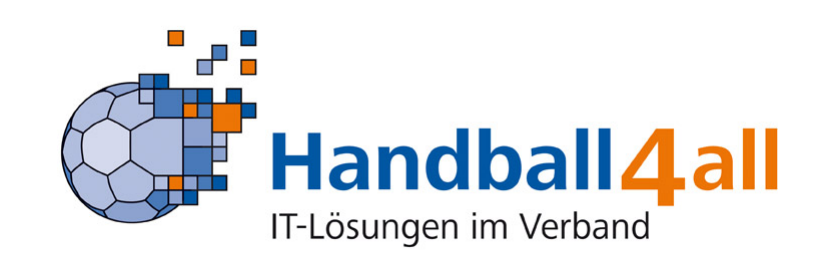

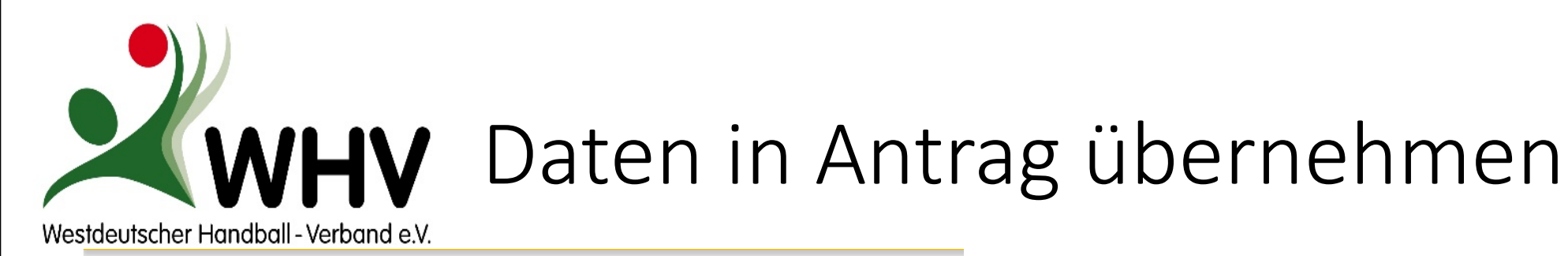

Testberechr

| Antrag auf     | Erteilung / Änderung einer Spielberechtigung                | g                        |
|----------------|-------------------------------------------------------------|--------------------------|
| Daten zum Ant  | rag                                                         |                          |
| Antragsnumme   | r: 000 000 000                                              | Antrag neustarter        |
| Aktion:        |                                                             |                          |
| Antragsteller: |                                                             | $\sim$                   |
| Antragsdatum:  | 29.07.2020                                                  |                          |
| 4.             | Hiermit akzeptiere ich die Allgemeinen Nutzungsbedingungen. | Antrag ausfüllen 5       |
| Daten zum bes  | tehenden Spielausweis                                       |                          |
| Verband:       | HV Westfalen 🗸                                              |                          |
| Passnummer:    |                                                             |                          |
| KontrollId:    |                                                             |                          |
| Abmeldedatum   | :                                                           | Passdaten bestätigen     |
| Daten zum Spi  | eler                                                        |                          |
| Titel:         |                                                             | Personendaten korrigeren |
| Nachname:      |                                                             |                          |
| Vorname:       |                                                             |                          |
| Geburtstag:    |                                                             |                          |
| Geburtsort:    |                                                             |                          |
| Geburtsname:   |                                                             |                          |
| Geschlecht:    | männlich                                                    |                          |
| Nation:        | Bundesrepublik Deutschland                                  |                          |
| Kaderspieler:  | nein 🗸 8.                                                   | Personendaten bestätigen |
| Daten zu vorli | egenden Unterlagen                                          |                          |
| Passstatus:    | Pass vorhanden und liegt vor 🗸 7.                           |                          |
| Daten zum Spi  | elrecht                                                     |                          |
| Spielrecht:    | Duplikat 8. 🗸                                               | auswählen <sup>9.</sup>  |
|                | Duplikat                                                    |                          |
|                | Umschreibung Jugend -> Erwachsener                          |                          |
|                |                                                             |                          |

Meine Anträg

Passantra

Startseite

Meine Pässe

- 4. Den Haken oben bei "Hiermit akzeptiere ich…" setzen
- 5. Auf den Button "Antrag ausfüllen" klicken
- 6. Auf den Button "Personendaten bestätigen" klicken
- 7. Passstatus auf <u>"Pass vorhanden und liegt vor</u>" umstellen
- 8. Bei Spielrecht das gewünschte Spielrecht auswählen.
- 9. Auf den Button "auswählen" klicken

**10. Danach in "Meine Anträge" den Antrag** weiterbearbeiten…

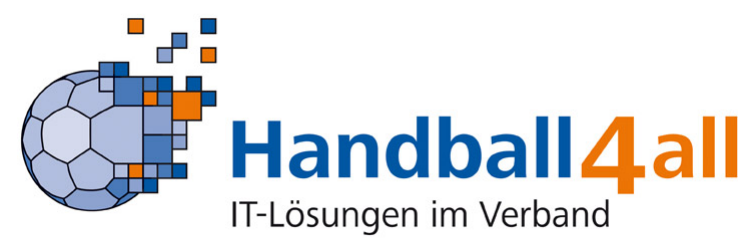

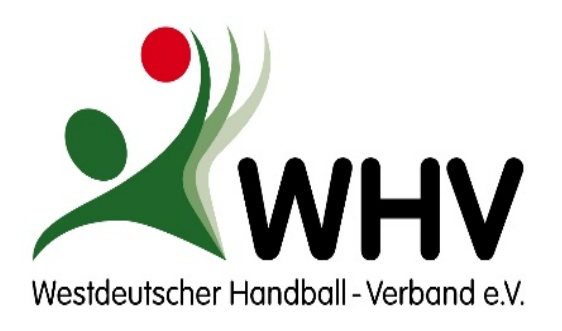

Voraussetzungen

Anmeldung / erste Schritte

- Abmeldung
- Foto erneuern
- Daten im Antrag übernehmen (interne Anträge)
- Vereinswechsel
- Neuantrag
- Externer Spielausweis
- Antrag versenden

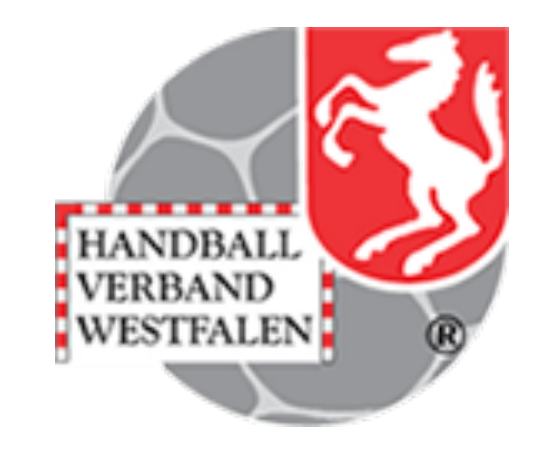

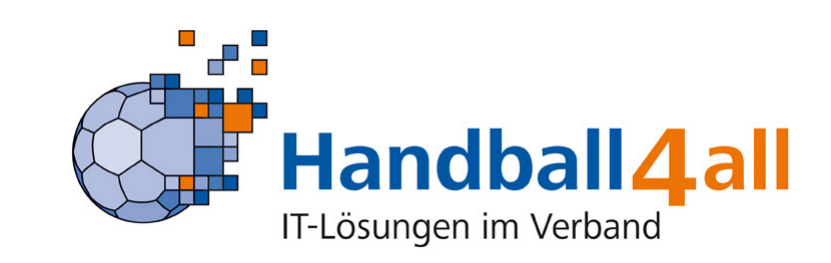

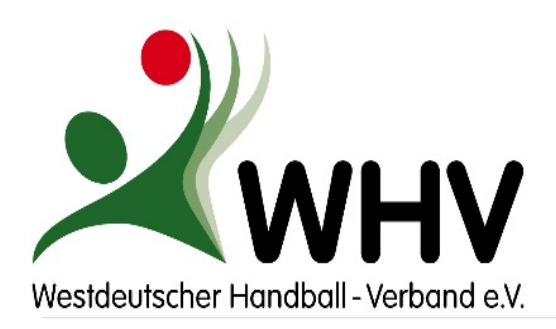

Meine Pässe

Startseite

# Vereinswechsel

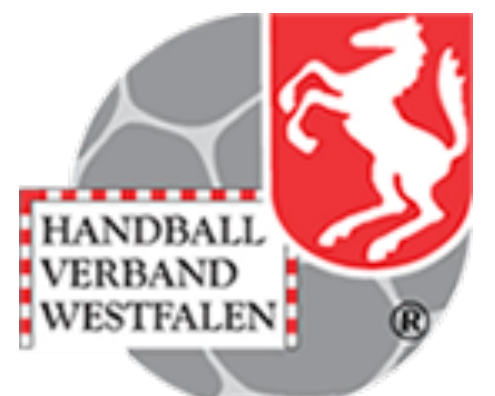

| Daton zum Ant       | 20                       |                                  |                              |
|---------------------|--------------------------|----------------------------------|------------------------------|
|                     |                          |                                  | Antrag polistartor           |
| Aktion <sup>.</sup> | Vereinswechsel           |                                  | Antrag neustarte             |
| Antragsteller:      |                          |                                  | $\sim$                       |
| Antragsdatum:       | 29.07.2020               |                                  |                              |
| 2. 🖂                | Hiermit akzeptiere ich   | die Allgemeinen Nutzungsbedingur | ngen. 3.<br>Antrag ausfüllen |
| Daten zum bes       | tehenden Spielausweis    | ;<br>;                           |                              |
| Verband:            | HV Westfalen             | $\sim$                           | Passdaten korrigieren        |
| Passnummer:         |                          | 4                                |                              |
| KontrollId:         |                          |                                  | 5.                           |
| Abmeldedatum:       | 29.07.2020               |                                  | Passdaten bestätigen         |
| Daten zum Spie      | ler                      |                                  |                              |
| Titel:              |                          |                                  | Personendaten korrigieren    |
| Nachname:           |                          |                                  |                              |
| Vorname:            |                          |                                  |                              |
| Geburtstag:         |                          |                                  |                              |
| Geburtsort:         |                          |                                  |                              |
| Geburtsname:        |                          |                                  |                              |
| Geschlecht:         | männlich 🗸               |                                  |                              |
| Nation:             | Bundesrepublik Deutschla | and 🗸                            |                              |
| Kaderspieler:       | nein 🗸                   |                                  | Personendaten bestätigen     |
| Daten zu vorlie     | genden Unterlagen        |                                  |                              |
| Passstatus:         | Pass weg, Bestätigung vo | orliegend 🗸 6.                   |                              |
|                     |                          |                                  |                              |
| Daten zum Spie      | elrecht                  |                                  | 8.                           |
| spielrecht:         | Duplikat                 | /. ∨                             | auswählen                    |
|                     | Duplikat                 |                                  |                              |
|                     | Reaktivierung nach Abm   | eldung 🛻                         |                              |
|                     | allgemeine Spielberecht  | igung inkl. Vertrag (Erwachsene) |                              |

Meine Anträge

Passantra

Testherechnur

Liegt eine Abmeldebestätigung des wechselnden Spielers vor, kann direkt mit dem Antrag begonnen werden.

Ansonsten muss zuerst die Abmeldebestätigung beim vorherigen Verein angefordert werden.

Wir empfehlen dies schriftlich per Mail durchzuführen, so kann der Zeitraum nachgewiesen werden.

Jeder Verein ist verpflichtet die Abmeldebestätigung sofort, spätestens innerhalb 14 Tage herauszugeben.

Liegt keine Abmeldebescheinigung, aber der vom abgebenden Verein unterschrieben Spielausweis vor, ist der Antrag inkl. des alten Spielausweises per Post an die Passstelle des WHV zu senden.

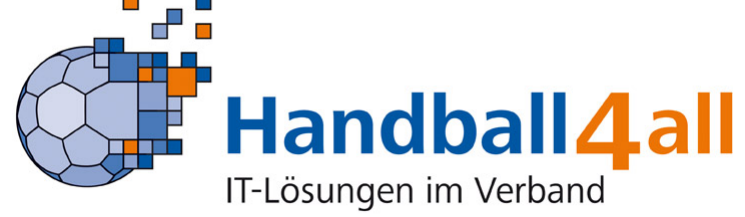

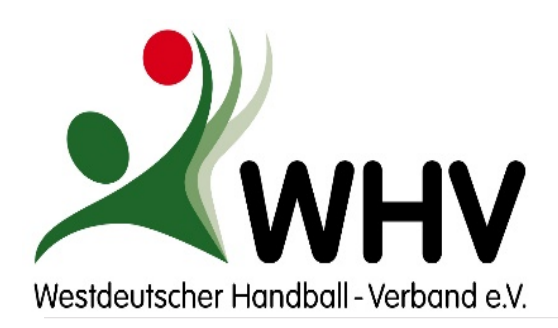

Meine Pässe

Startseite

# Vereinswechsel

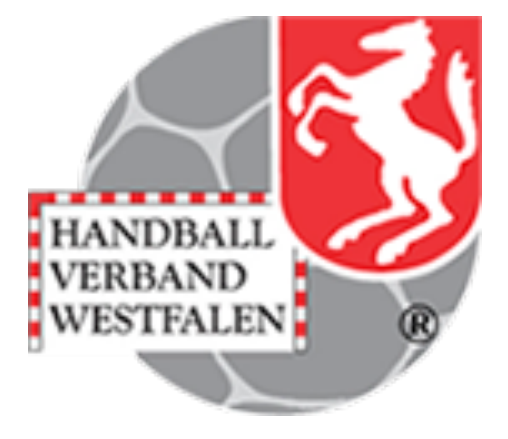

| Daten zum Antr | ag                      |                         |                                       |
|----------------|-------------------------|-------------------------|---------------------------------------|
| Antragsnummer  | : 000 000 000           |                         | Antrag neustarter                     |
| Aktion:        | Vereinswechsel          |                         |                                       |
| Antragsteller: |                         |                         | $\sim$                                |
| Antragsdatum:  | 29.07.2020              |                         |                                       |
| 2. 🗹           | Hiermit akzeptiere ich  | die Allgemeinen Nutzung | gsbedingungen. 3.<br>Antrag ausfüllen |
| Daten zum best | tehenden Spielausweis   | ;                       |                                       |
| Verband:       | HV Westfalen            | $\sim$                  | Passdaten korrigieren                 |
| Passnummer:    |                         | 4.                      |                                       |
| KontrollId:    |                         |                         | 5.                                    |
| Abmeldedatum:  | 29.07.2020              |                         | Passdaten bestätigen                  |
| Daten zum Spie | eler                    |                         |                                       |
| Titel:         |                         |                         | Personendaten korrigieren             |
| Nachname:      |                         |                         |                                       |
| Vorname:       |                         |                         |                                       |
| Geburtstag:    |                         |                         |                                       |
| Geburtsort:    |                         |                         |                                       |
| Geburtsname:   |                         |                         |                                       |
| Geschlecht:    | männlich 🗸              |                         |                                       |
| Nation:        | Bundesrepublik Deutschl | and                     | $\checkmark$                          |
| Kaderspieler:  | nein 🗸                  |                         | Personendaten bestätigen              |

Meine Anträge

Passantrag

Testberechnun

- 2. Den Haken oben bei "Hiermit akzeptiere ich…" setzen
- 3. Auf den Button "Antrag ausfüllen" klicken
- 4. Die Daten zum bestehenden Spielausweis eintragen (Einfach aus der Abmeldebestätigung entnehmen)
  - 5. Auf den Button "Passdaten bestätigen" klicken

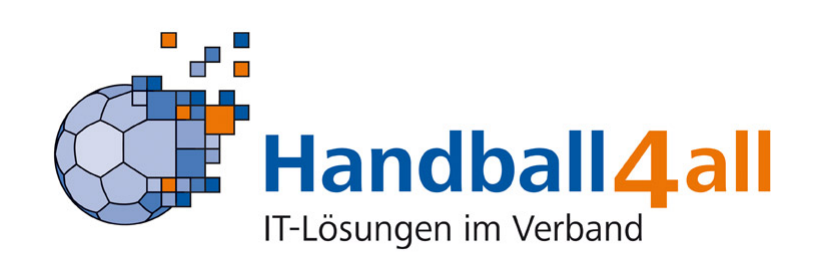

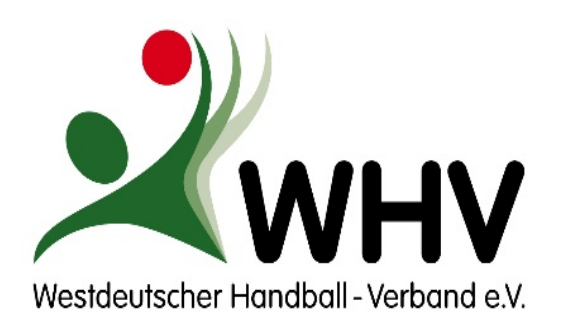

Freundschaftsspiel

Antrag Drucker

# Vereinswechsel

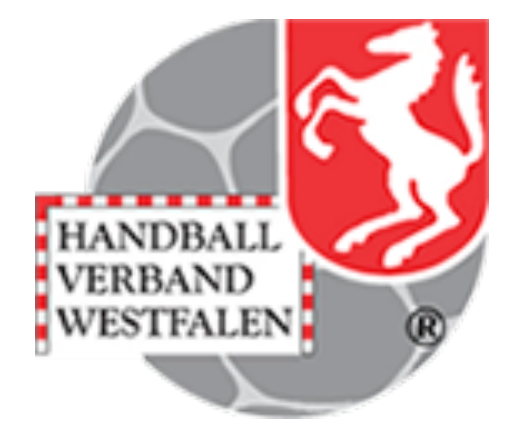

| Daten zu vor   | liegenden Unterlagen                   |                          |                            |
|----------------|----------------------------------------|--------------------------|----------------------------|
| Passstatus:    | Pass weg, Bestätigung vorliegend       | 6.                       |                            |
| Daten zum Sj   | pielrecht                              |                          | •                          |
| Spielrecht:    | Duplikat                               | 7. 🗸                     | auswählen                  |
|                | Duplikat                               |                          |                            |
|                | Reaktivierung nach Abmeldung 🛛 🛶       |                          |                            |
|                | allgemeine Spielberechtigung inkl. Ver | trag (Erwachsene)        |                            |
|                |                                        |                          |                            |
| üləri bərət    | L l l .                                |                          |                            |
| Ubersicht Spie | eirechte                               |                          |                            |
| Testberechn    | ung                                    | Hinweis:<br>Erst bei Ant | tragsabgabe werden die     |
| Recht          | Beginn                                 | Daten verb               | indlich berechnet.         |
| Spielberechtig | ung allgemein 27.07.2020               | Bei Vertrags             | spielern wird die korrekte |

27.07.2020

Vertragslaufzeit von der Passstelle

übernommen

## 6. Passstatus ändern

- 7. Bei Spielrecht das gewünschte Spielrecht auswählen,
  - > "Reaktivierung nach Abmeldung"
- 8. Auf den Button "auswählen" klicken
- 9. Auf den Button "Antrag drucken" klicken und die notwendigen Unterschriften einholen.

# **10. Danach in "Meine Anträge" den Antrag** weiterbearbeiten…

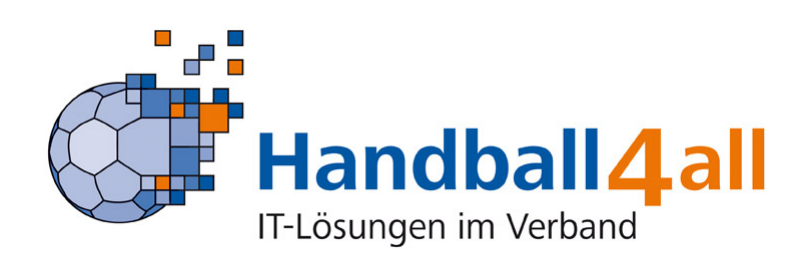

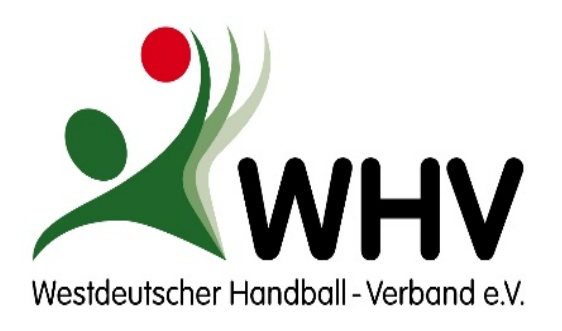

Voraussetzungen

Anmeldung / erste Schritte

- Abmeldung
- Foto erneuern
- Daten im Antrag übernehmen (interne Anträge)
- Vereinswechsel
- Neuantrag
- Externer Spielausweis
- Antrag versenden

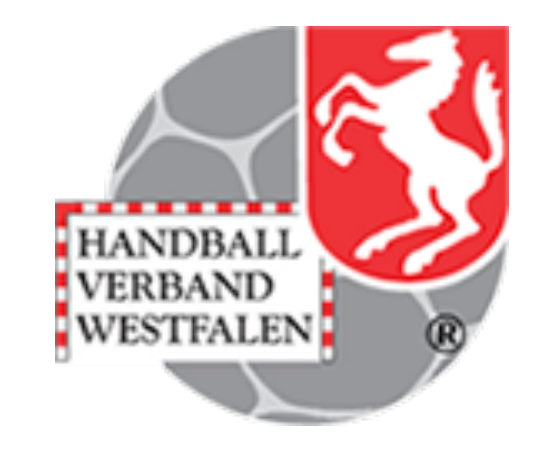

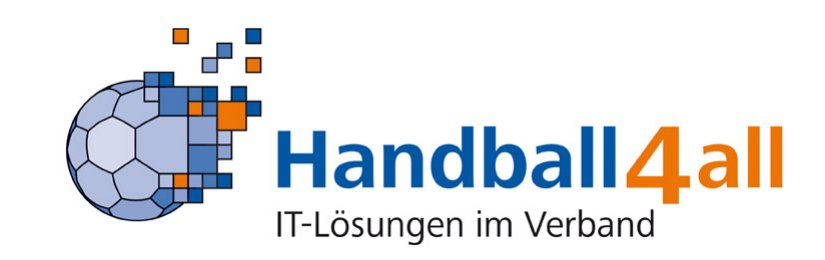

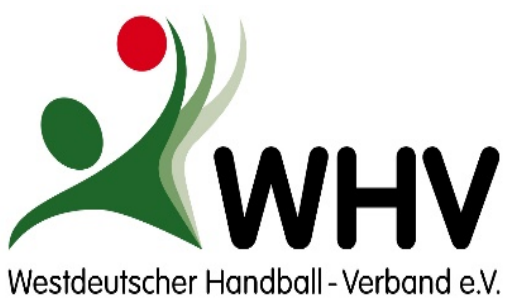

# Neuantrag

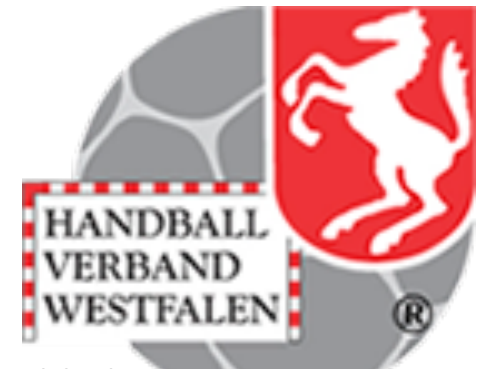

- 1. Unter Passantrag auf Neuantrag klicken
- 2. Haken bei "Hiermit akzeptiere ich …." Setzen
- 3. Auf Button "Antrag ausfüllen" klicken
- 4. Personendaten eintragen, Plicht sind:
- Name
- Vorname
- Geburtsdatum
- Geburtsort
- Geschlecht
- Nation
- 5. Auf Button "Personendaten bestätigen" klicken

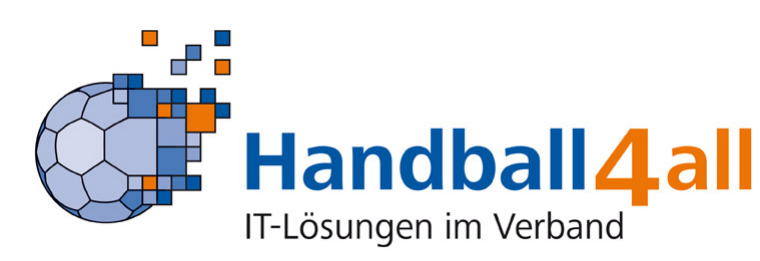

| deutscher I                                                                                                    | Handball - Verba                        | nd e.V.                |                    |                           |
|----------------------------------------------------------------------------------------------------|-----------------------------------------|------------------------|--------------------|---------------------------|
| Han                                                                                                    | dball4.all                              |                        | _                  | <b></b>                   |
| tseite                                                                                                    | Meine Pässe                             | Meine Anträge          | 1.<br>Passantrag   | Testberechnung            |
| Antrag au                                                                                                    | f Erteilung / Änd                       | lerung einer Spiel     | berechtigung       |                           |
| Daten zum /<br>Antragsnumm<br>Aktion:                                                                                 | Antrag<br>her: 000 000 000<br>Neuantrag |                        |                    | Antrag neustarten         |
| Antragsteller:                                                                                                    | 20.07.2020                              |                        |                    | V                         |
| 2.                                                                                                    | Hiermit akzeptiere                      | ich die Allgemeinen Nu | tzungsbedingungen. | 3.<br>Antrag ausfüllen    |
|                                                                                                    |                                         |                        |                    |                           |
| Daten zum S                                                                                                    | spieler                                 |                        |                    |                           |
| Daten zum S<br>Titel:                                                                                                 |                                         |                        |                    | Personendaten korrigieren |
| Daten zum S<br>Titel:<br>Nachname:                                                                                    |                                         |                        |                    | Personendaten korrigieren |
| Daten zum S<br>Titel:<br>Nachname:<br>Vorname:<br>Geburtstag:                                                         |                                         | 4.                     |                    | Personendaten korrigieren |
| Daten zum 5<br>Titel:<br>Nachname:<br>Vorname:<br>Geburtstag:<br>Geburtsort:                                          | TT.MM.JJJJ                              | 4.                     |                    | Personendaten korrigieren |
| Daten zum S<br>Titel:<br>Nachname:<br>Vorname:<br>Geburtstag:<br>Geburtsort:<br>Geburtsname                           | TT.MM.JJJJ                              | 4.                     |                    | Personendaten korrigieren |
| Daten zum S<br>Titel:<br>Nachname:<br>Vorname:<br>Geburtstag:<br>Geburtsort:<br>Geburtsname<br>Geschlecht:            | TT.MM.JJJJ                              | <b>4.</b>              |                    | Personendaten korrigieren |
| Daten zum S<br>Titel:<br>Nachname:<br>Vorname:<br>Geburtstag:<br>Geburtsort:<br>Geburtsname<br>Geschlecht:<br>Nation: | TT.MM.JJJJ                              | 4.                     | ~                  | Personendaten korrigieren |

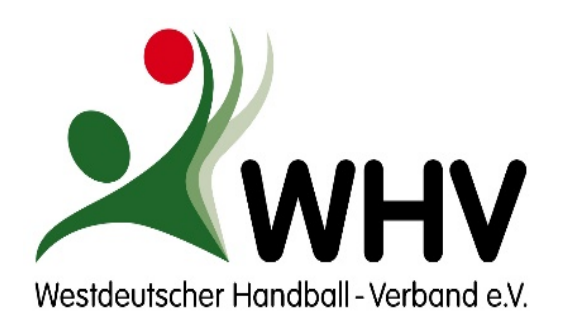

# Neuantrag

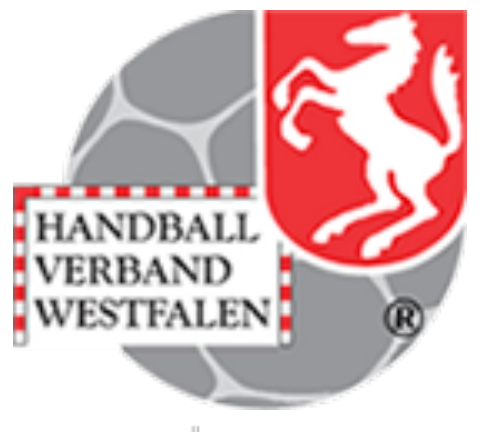

| Antrag auf     | Erteilung / Änderun        | g einer Spielberechtigung        |                           |
|----------------|----------------------------|----------------------------------|---------------------------|
| Daten zum An   | trag                       |                                  |                           |
| Antragsnumme   | r: 000 000 000             |                                  | Antrag neustarten         |
| Aktion:        | Neuantrag                  |                                  |                           |
| Antragsteller: |                            |                                  | $\sim$                    |
| Antragsdatum:  | 29.07.2020                 | <b>T1</b>                        |                           |
|                | Hiermit akzeptiere ich die | Allgemeinen Nutzungsbedingungen. | Antrag ausfüllen          |
| Daten zum Sp   | ieter                      |                                  |                           |
| Titel:         | 73                         |                                  | Personendaten korrigieren |
| Nachname:      | Testspielerin              |                                  |                           |
| Vorname:       | Test                       |                                  |                           |
| Geburtstag:    | 29.06.1986                 |                                  |                           |
| Geburtsort:    |                            | _                                |                           |
| Geburtsname:   |                            |                                  |                           |
| Geschlecht:    | männlich 🗸                 |                                  |                           |
| Nation:        | Bundesrepublk Deutschlan   | nd 🗸                             |                           |
| Kaderspieler:  | nein 🗸                     |                                  | Personendaten bestätigen  |
| Daten zu vorli | egenden Unterlagen         |                                  |                           |
| Passstatus:    |                            |                                  |                           |
| Daten zum Sp   | ielrecht                   | 6.                               |                           |
| Spielrecht:    | allgemeine Spielberechtigu | ng 🗸                             | auswählen                 |

6. Spielrecht auswählen und auf den Button "auswählen" klicken

| Geburtsname:                     |                                              |                                                                                              |
|----------------------------------|----------------------------------------------|----------------------------------------------------------------------------------------------|
| Geschlecht:                      | männlich 🗸                                   |                                                                                              |
| Nation:                          | Bundesrepublik Deutschland                   | ~                                                                                            |
| Kaderspieler:                    | nein 🗸                                       | Personendaten bestätigen                                                                     |
| Daten zu vorl                    | iegenden Unterlagen                          |                                                                                              |
| Passstatus:                      |                                              |                                                                                              |
| Daten zum Sp                     | ielrecht                                     |                                                                                              |
| Spielrecht:                      | algemeine Spielberechtigung                  | ✓ auswählen                                                                                  |
| Übersicht Spi                    | elrechte                                     |                                                                                              |
| Testberechne<br>Recht            | ung<br>Beginn                                | Hinweis:<br>Erst bei Antragsabgabe werden die<br>Daten verbindlich berechnet.                |
| Spielberechtig<br>Freundschaftss | ing allgemein 29.07.2020<br>piele 29.07.2020 | Bei Vertragsspielern wird die korrekte<br>Vertragslaufzeit von der Passstelle<br>übernommen. |
| Antrag Druc                      | ken 7.                                       |                                                                                              |

7. Auf den Button "Antrag drucken" klicken8. Im neuen Fenster den Passantrag über "Download" ausdrucken und die notwendigen Unterschriften einholen.

9. Danach in "Meine Anträge" den Antrag weiterbearbeiten.

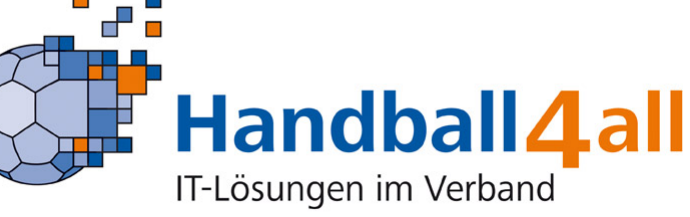

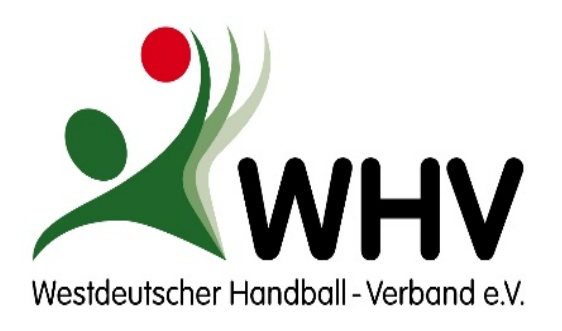

Voraussetzungen

Anmeldung / erste Schritte

- Abmeldung
- Foto erneuern
- Daten im Antrag übernehmen (interne Anträge)
- Vereinswechsel
- Neuantrag
- Externer Spielausweis
- Antrag versenden

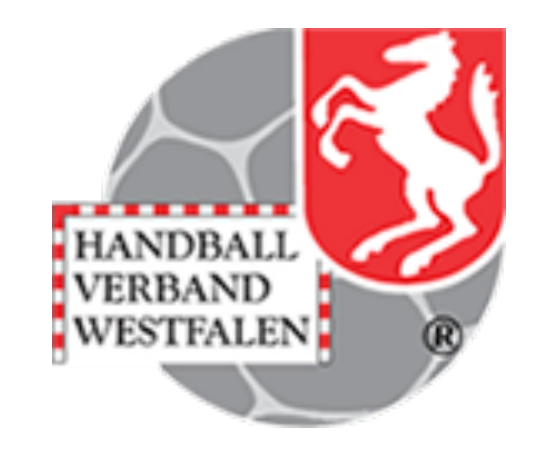

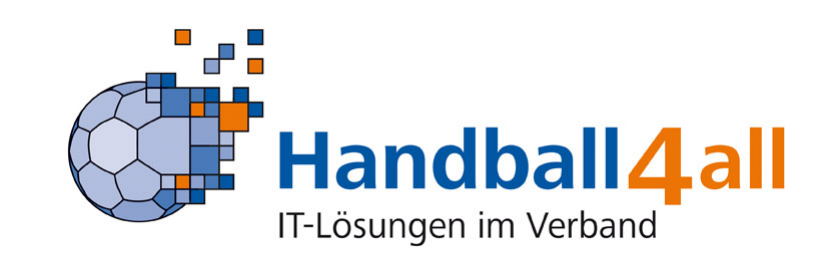

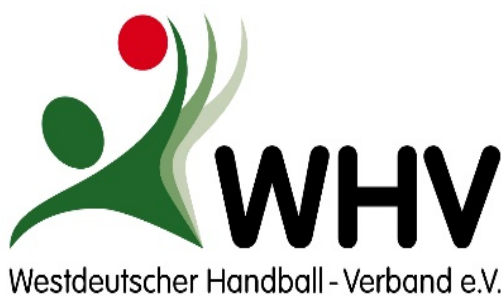

# Externen Spielausweis registrieren

- Notwendig für ullet
  - Zweifachspielrechte, Gastspielrechte, Doppelspielrechte anderer Landesverbände
  - Spieler, die mit einem DHB-Spielausweis im HVW spielen sollen
- Beim Registrieren externer Spielausweise werden die Daten vom vorliegenden Spielausweis abgetippt.
- Anschließend wird der externe Spielausweis lacksquareals Scan-/Bilddatei mit hochgeladen. (Button "Durchsuchen")
- Anschließend über "Einreichen" abschicken, Eine Antragsverschickung ist nicht notwendig.

#### Formular zum Einreichen externer Spielausweise

#### Daten zur Persor

Nachn Vorna Gebur Gesch

Pass Kont Abm

Uplo

| ame*:     |  |
|-----------|--|
| ne*:      |  |
| isdatum*: |  |
| lecht*:   |  |
|           |  |

| Vorname      |
|--------------|
| TT. MM. JJJJ |
| männlich 🗸   |

#### Daten zum Spielausweis

| and*:             | Badischer HV ~                      |
|-------------------|-------------------------------------|
| nummer*:          | Passnummer                          |
| rollid:           | 0000                                |
| eldedatum:        | TT.MM.JJJJ                          |
| ad Spielausweis*: | Durchsuchen Keine Datei ausgewählt. |

#### Daten zu den Spielrechten

Start Ende TT . MM . JJJJ TT.MM.JJJJ Spielberechtigung allgemein TT.MM.JJJJ TT. MM. JJJJ unterhalb Oberlig: TT.MM.JJJJ TT . MM . JJJJ TT. MM. JJJJ TT.MM.JJJJ Qualifikationsspiele TT. MM. JJJJ TT.MM.JJJJ Doppelspielrecht TT. MM. JJJJ TT . MM . JJJJ Vertragslaufzei Donnelsnielrecht Abtretung TT.MM.JJJJ TT . MM . JJJJ TT.MM.JJJJ TT.MM.JJJJ Zweitspielrecht (E TT. MM. JJJJ TT.MM.JJJJ Gastspielrecht Quali (J TT. MM. JJJJ TT.MM.JJJJ TT.MM.JJJJ TT . MM . JJJJ Zweifachspielrecht (J TT. MM. JJJJ Ausleihe mit Zweifachspielrecht TT.MM.JJJJ Zulassung Altersklass TT. MM. JJJJ TT.MM.JJJJ unterhalb TT. MM. JJJJ TT.MM.JJJJ Snielrecht (SG) TT. MM. JJJJ TT.MM.JJJJ TT. MM. JJJJ TT.MM.JJJJ Enwachsenenspielrech TT. MM. JJJJ Aufgabe Jugendspielrecht (E TT.MM.JJJJ \* ... Pflichtangabe

Einreichen

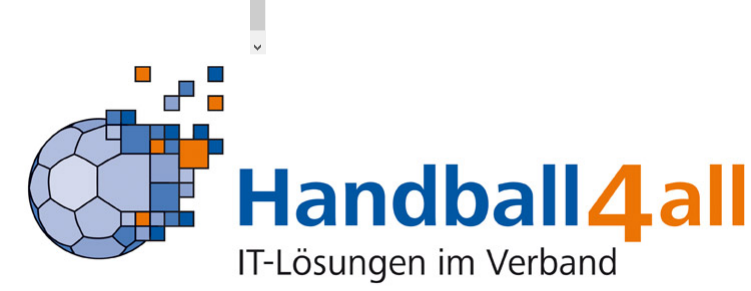

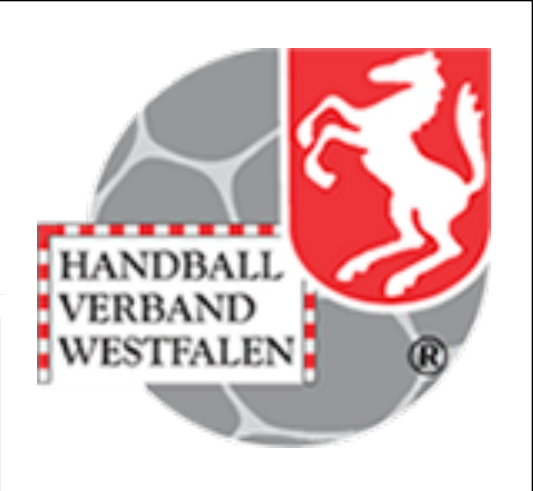

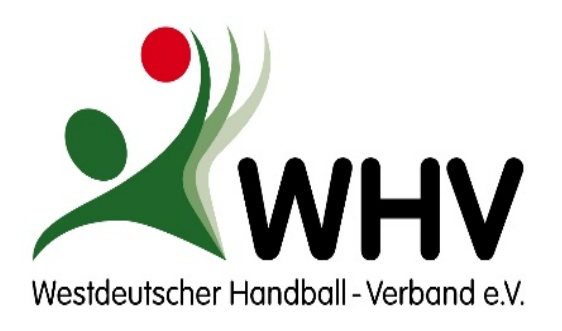

Voraussetzungen

Anmeldung / erste Schritte

- Abmeldung
- Foto erneuern
- Daten im Antrag übernehmen (interne Anträge)
- Vereinswechsel
- Neuantrag
- Externer Spielausweis
- Antrag versenden

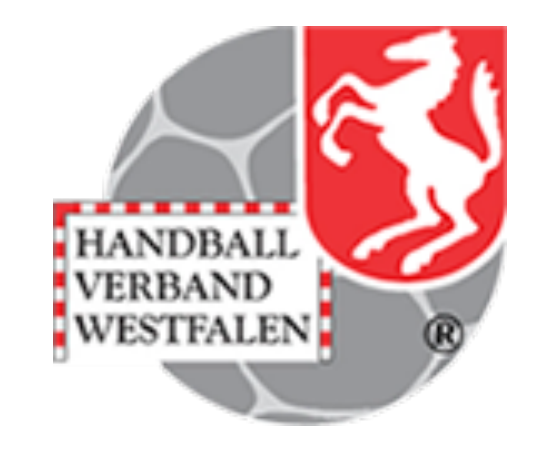

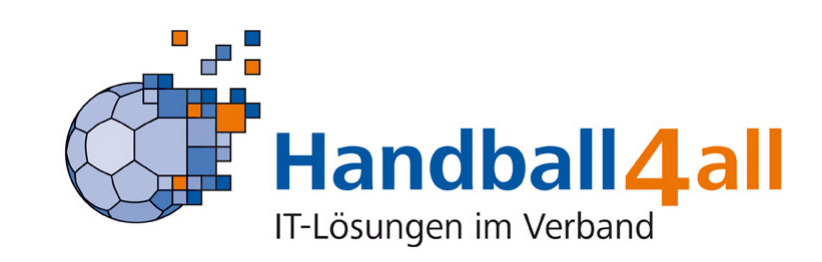

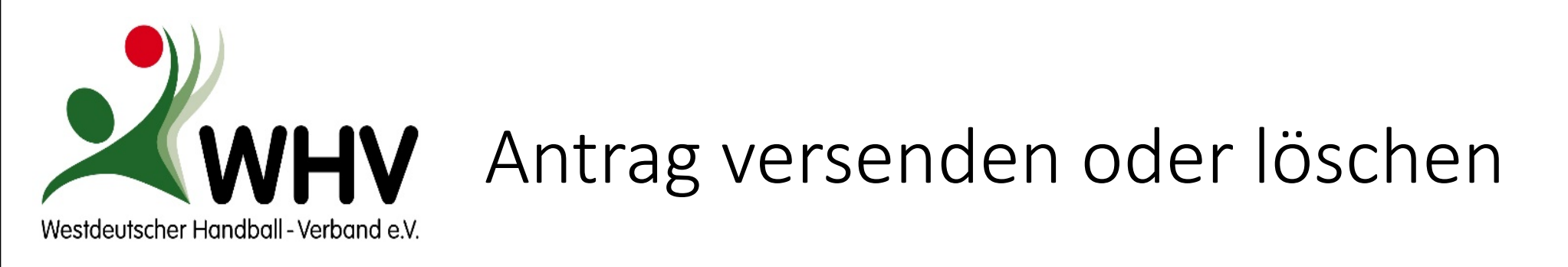

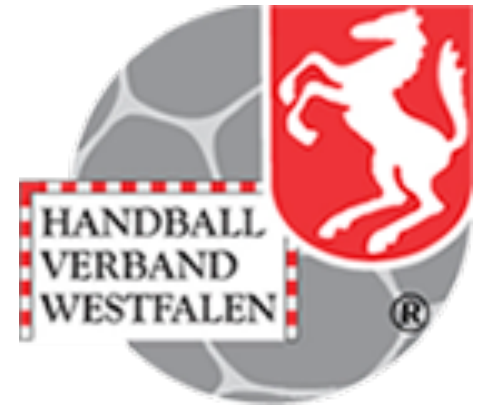

- Der Ausgedruckte Antrag muss vom Spieler, ggf. Erziehungsberechtigten und vom Verein unterschrieben werden.
- Danach den Antrag und ggf. weitere Dokumente einscannen.

| seite         | Meine Pässe | Meine Anträge | Passantrag           | Testberechnung |                             |           |                   |
|---------------|-------------|---------------|----------------------|----------------|-----------------------------|-----------|-------------------|
| İbersicht Pas | santräge    |               |                      |                |                             |           |                   |
| A-Nr.:        | Name:       | Vorna         | ime:                 | Status: alle   | $\sim$                      | Anzahl: 4 | Filtern           |
| • Erweiterte  | Suche       |               |                      |                |                             |           |                   |
|               |             |               |                      |                |                             |           |                   |
|               | 14          | Columbator In |                      |                | <b>D</b> = - <sup>1</sup> = | cid       |                   |
| Name          | vorname     | Geburtstag V  | erein                | A-NP           | Beginn                      | Stand     | A-Status<br>druck |
|               |             |               |                      |                |                             |           | auso              |
|               |             |               |                      |                |                             |           | ausg              |
|               |             |               |                      |                |                             |           | Foto              |
|               |             |               |                      |                |                             |           |                   |
| Dorson:       |             | Δn            | tragenummer (Dace    | nummor).       |                             |           |                   |
| DSR/V         | Bezeichnung |               | tragshammer (Pas     | Start          |                             | Ende      |                   |
|               | boccionnung | Spielbe       | erechtigung allgemei | n              | 28.07.202                   | 0 21:11   |                   |
|               |             |               | Freundschaftsspiel   | e              | 28.07.2020                  | 0 21:11   |                   |

1. Unter "Meine Anträge" den entsprechenden Antrag suchen und über den Pfeil öffnen.

2. Auf "zur Passantragsbestätigung" klicken

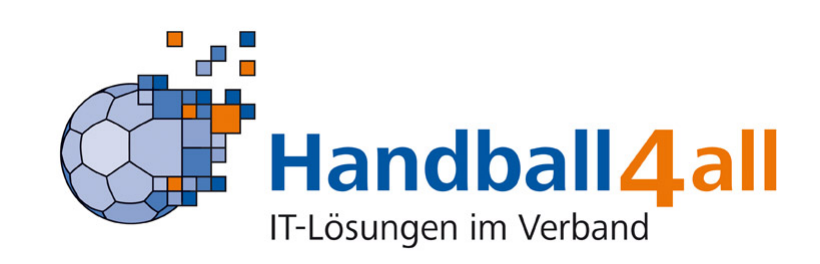

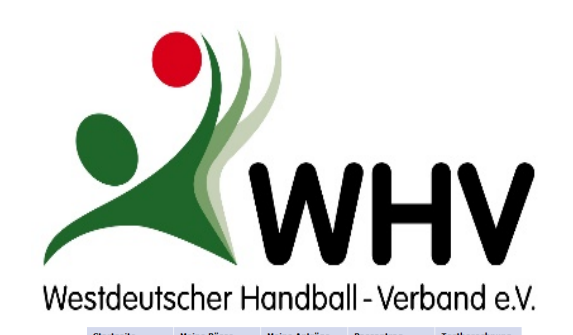

## lectățiauna Antra Komfort-Foto-Upload Durchsuchen... Keine Datei ausgewählt. **Bild Hochladen** itere Informationen gibt es auf den Seiten der Bundesdruckere Durchsuchen... Keine Datei ausgewählt. Antrag Hochladen Anzahl hochgeladener Dokumente: Links der Dokumente: Hiermit beantragen wir verbindlich eine Spielberechtigung. 🗸 Bemerkung: 7 Diese Möglichkeit kann anoriert werden. Antrag alle benötigten Unterschriften spflichten art 13 14 dsgvo 2020-1.p Löschen s. 5.

# Antrag versenden oder löschen

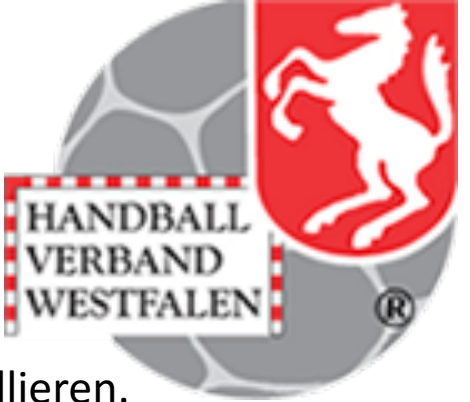

Es öffnet sich der entsprechende Antrag, bitte die Daten kontrollieren.

3. Falls kein Lichtbild vorhanden ist, bitte ein entsprechendes Lichtbild hochladen Dazu über Button "Durchsuchen" die Datei auswählen und anschließend mit "Bild hochladen" in den Antrag speichern. Anzeige des Bildes oder grüner Haken zeigen erfolgreiche Durchführung an.

Sofern im Personenaccount ein Foto vorhanden ist, wird es hier angezeigt.

4. Antrag und weitere Dokumente wie z.B. ein Alters- oder Namensnachweis hochladen. (Vorgehensweise wie beim Lichtbild)

Hinweise:

- Hier können mehrere einzelne Dokumente hochgeladen werden, es kann aber auch in einer Datei angelegt sein.
- Die Daten bleiben gespeichert auch wenn der Antrag wieder verlassen und neu unter "Meine Anträge" aufgerufen wird.
- Die Dokumente müssen gut lesbar sein.

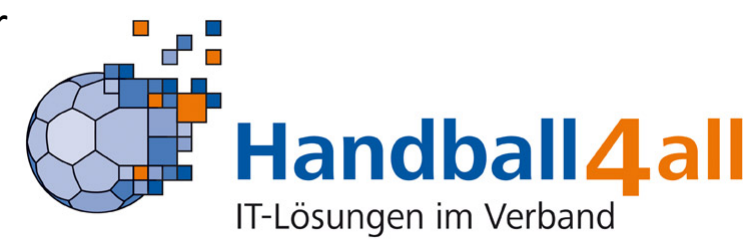

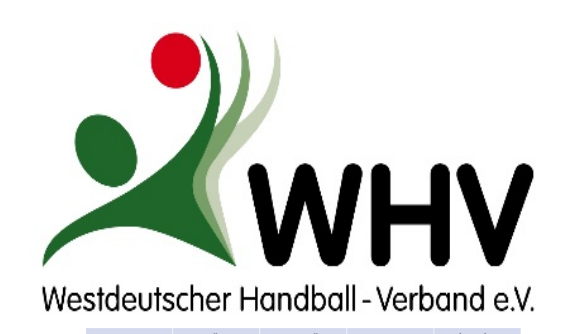

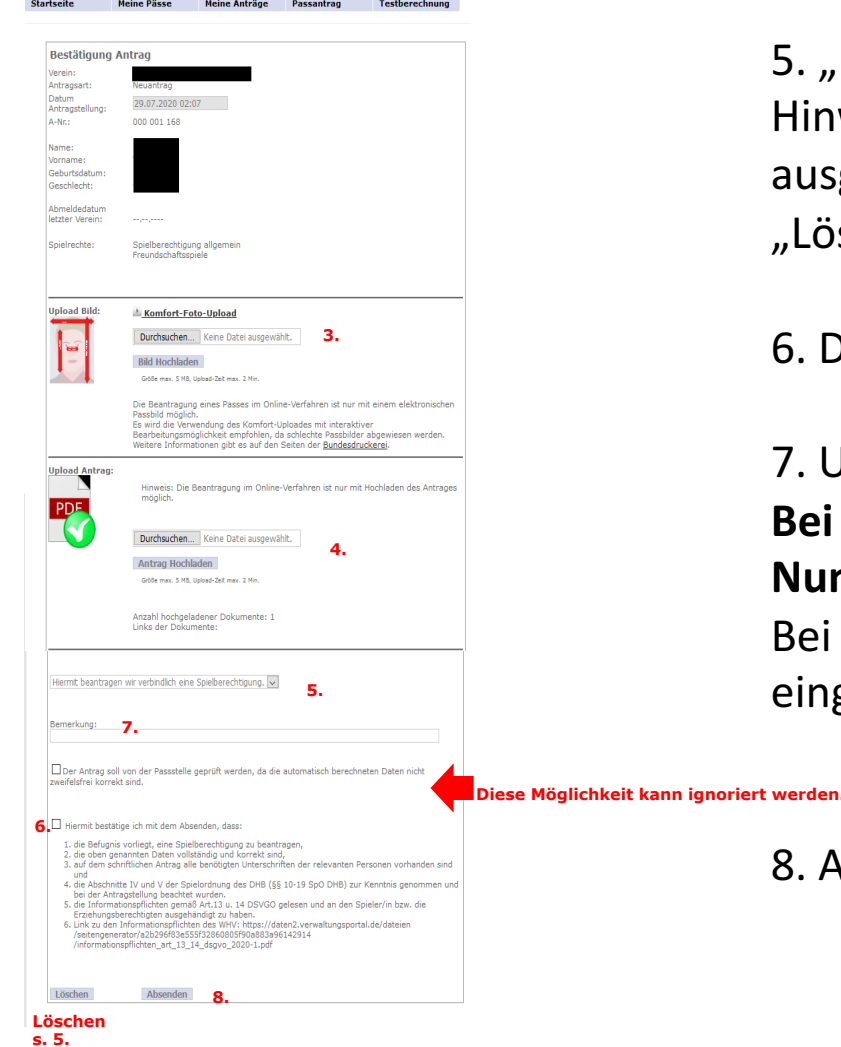

# Antrag versenden oder löschen

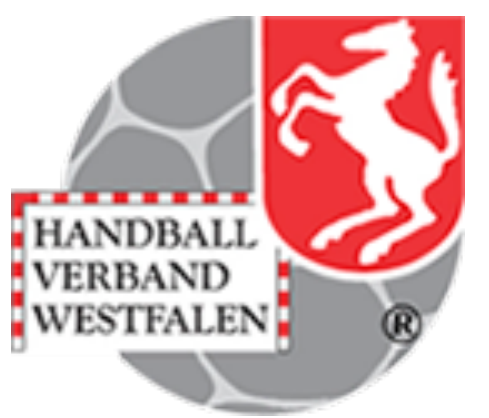

5. "Hiermit beantragen wir…" auswählen.

Hinweis: Zum Löschen des Antrages muss hier "Hiermit bitte ich um Löschung…" ausgewählt werden und anschließend einfach unten links auf den Button "Löschen" gedrückt werden.

6. Den Haken für die Bestätigung setzen (Bestätigungen lesen und auch einhalten!)

7. Unter Bemerkungen können zusätzliche Informationen eingetragen werden. Bei Spielgemeinschaften ist zwingend unter Bemerkung der Name und die Nummer der Spielgemeinschaft einzutragen!

Bei Aktivierung aus der Löschdatei muss hier der Hinweis "aus Löschdatei" eingetragen werden.

8. Auf den Button "Absenden" klicken

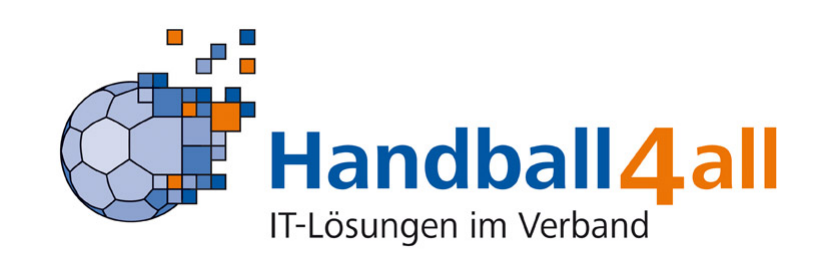

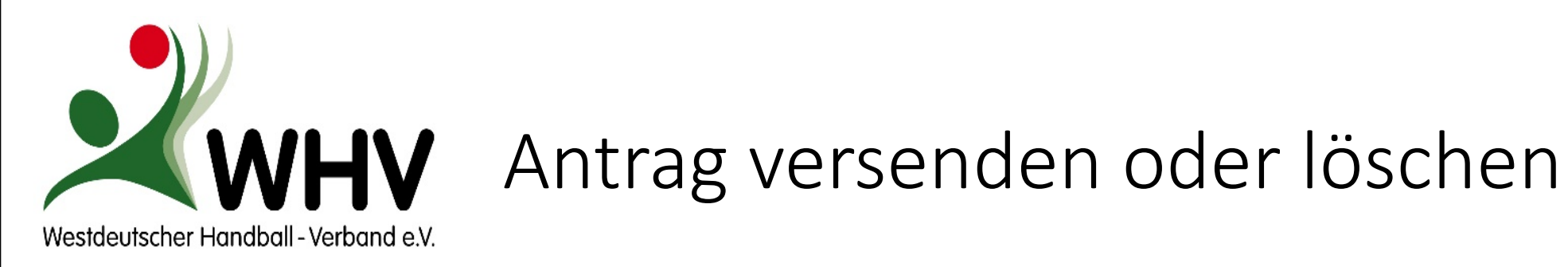

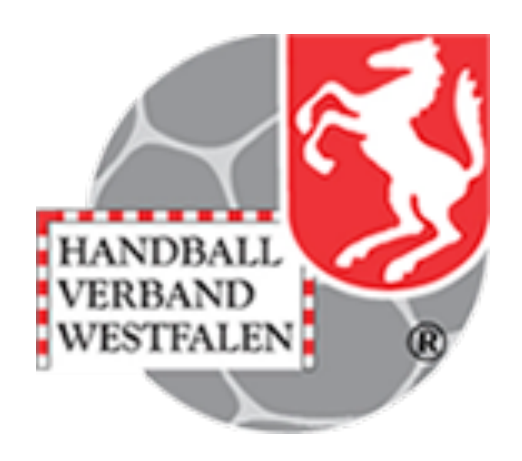

|             |             |               |            |                | -                                                                                                    |                                                                                                    |                                                                               |
|-------------|-------------|---------------|------------|----------------|----------------------------------------------------------------------------------------------------|----------------------------------------------------------------------------------------------------|-------------------------------------------------------------------------------|
| ite         | Meine Pässe | Meine Anträge | Passantrag | Testberechnung |                                                                                                    |                                                                                                    |                                                                               |
|             |             |               |            |                |                                                                                                    |                                                                                                    |                                                                               |
| ersicht Pas | santräge    |               |            |                |                                                                                                    |                                                                                                    |                                                                               |
| ۱r.:        | Name:       | Vorna         | ame:       | Status: alle   | ~                                                                                                    | Anzahl: 9                                                                                                    | Filte                                                                         |
| Erweiterte  | Suche       |               |            |                |                                                                                                    |                                                                                                    |                                                                               |
|             |             |               |            |                |                                                                                                    |                                                                                                    |                                                                               |
|             |             |               |            |                |                                                                                                    |                                                                                                    |                                                                               |
|             |             |               |            |                |                                                                                                    |                                                                                                    |                                                                               |
| Name        | Vorname     | Geburtstag    | Verein     | A-Nr           | Beginn                                                                                                    | Stand                                                                                                    | A-Status                                                                      |
| Name        | Vorname     | Geburtstag    | Verein     | A-Nr           | Beginn<br>22.08.2001                                                                                                   | Stand<br>06.08.2020                                                                                                   | A-Status<br>druck                                                             |
| Name        | Vorname     | Geburtstag    | Verein     | A-Nr           | Beginn<br>22.08.2001<br>06.08.2020                                                                                     | Stand<br>06.08.2020<br>06.08.2020                                                                                     | A-Status<br>druck<br>auso                                                     |
| Name        | Vorname     | Geburtstag    | Verein     | A-Nr           | Beginn<br>22.08.2001<br>06.08.2020<br>05.08.2020                                                                       | Stand<br>06.08.2020<br>06.08.2020<br>06.08.2020                                                                       | A-Status<br>druck<br>auso<br>druck                                            |
| Name        | Vorname     | Geburtstag    | Verein     | A-Nr           | Beginn<br>22.08.2001<br>06.08.2020<br>05.08.2020<br>03.08.2020                                                         | Stand<br>06.08.2020<br>06.08.2020<br>06.08.2020<br>04.08.2020                                                         | A-Status<br>druck<br>auso<br>druck<br>druck                                   |
| Name        | Vorname     | Geburtstag    | Verein     | A-Nr           | Beginn<br>22.08.2001<br>06.08.2020<br>05.08.2020<br>03.08.2020<br>06.08.2020                                           | Stand<br>06.08.2020<br>06.08.2020<br>06.08.2020<br>04.08.2020<br>06.08.2020                                           | A-Status<br>druck<br>druck<br>druck<br>druck                                  |
| Name        | Vorname     | Geburtstag    | Verein     | A-Nr           | Beginn<br>22.08.2001<br>06.08.2020<br>05.08.2020<br>03.08.2020<br>06.08.2020<br>16.08.2019                             | Stand<br>06.08.2020<br>06.08.2020<br>06.08.2020<br>04.08.2020<br>06.08.2020<br>06.08.2020                             | A-Status<br>druck<br>auso<br>druck<br>druck<br>auso<br>druck                  |
| Name        | Vorname     | Geburtstag    | Verein     | A-Nr           | Beginn<br>22.08.2001<br>06.08.2020<br>05.08.2020<br>03.08.2020<br>06.08.2020<br>16.08.2019<br>02.08.2020               | Stand<br>06.08.2020<br>06.08.2020<br>06.08.2020<br>04.08.2020<br>06.08.2020<br>06.08.2020<br>03.08.2020               | A-Status<br>druck<br>auso<br>druck<br>druck<br>auso<br>druck<br>auso<br>druck |
| Name        | Vorname     | Geburtstag    | Verein     | A-Nr           | Beginn<br>22.08.2001<br>06.08.2020<br>05.08.2020<br>03.08.2020<br>06.08.2020<br>16.08.2019<br>02.08.2020<br>02.08.2020 | Stand<br>06.08.2020<br>06.08.2020<br>06.08.2020<br>04.08.2020<br>06.08.2020<br>06.08.2020<br>03.08.2020<br>03.08.2020 | A-Status<br>druck<br>ausg<br>druck<br>druck<br>ausg<br>druck<br>druck         |

In der letzten Spalte "A-Status" ist der aktuelle Bearbeitungsstatus des Antrages zu erkennen.

### Der Status "druck" bedeutet, dass eine Spielberechtigung vorliegt.

Bei einer Statusmeldung mit Fehler wird von der Passstelle eine Email an die PassOnline-Verantwortlichen mit weiteren Informationen geschickt.

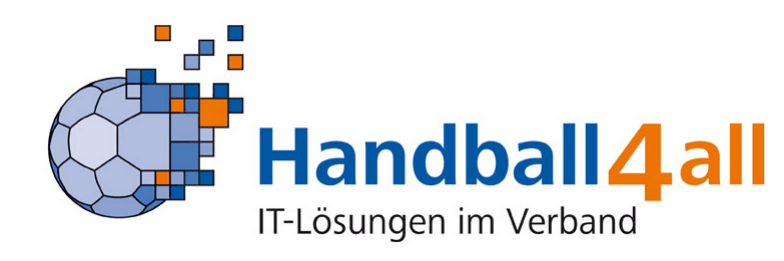

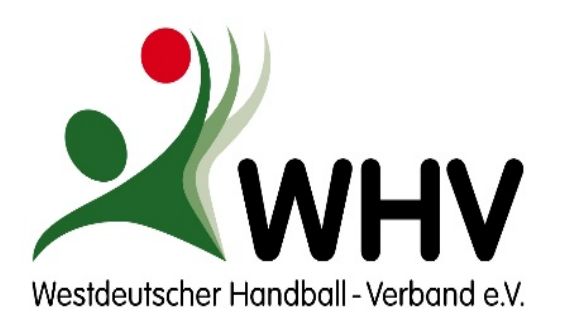

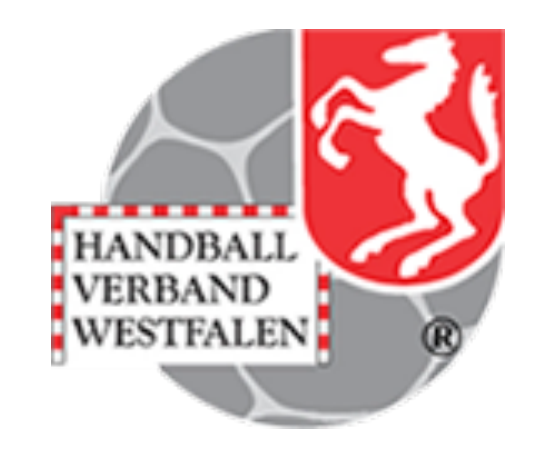

# Gibt es noch Fragen, die wir beantworten können?

Die aktuelle Präsentation wird auf der Homepage des HV Westfalen unter "downloads" zur Verfügung gestellt.

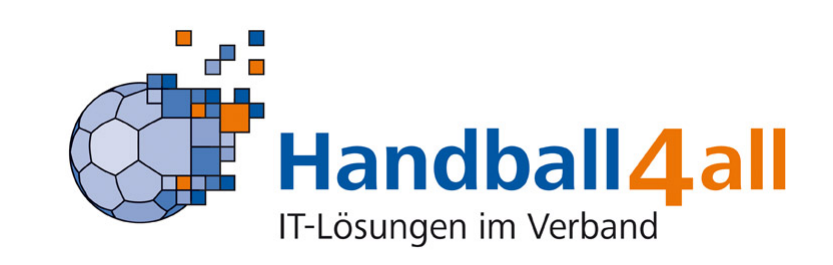